## Інструкція користувача з формування тарифікації

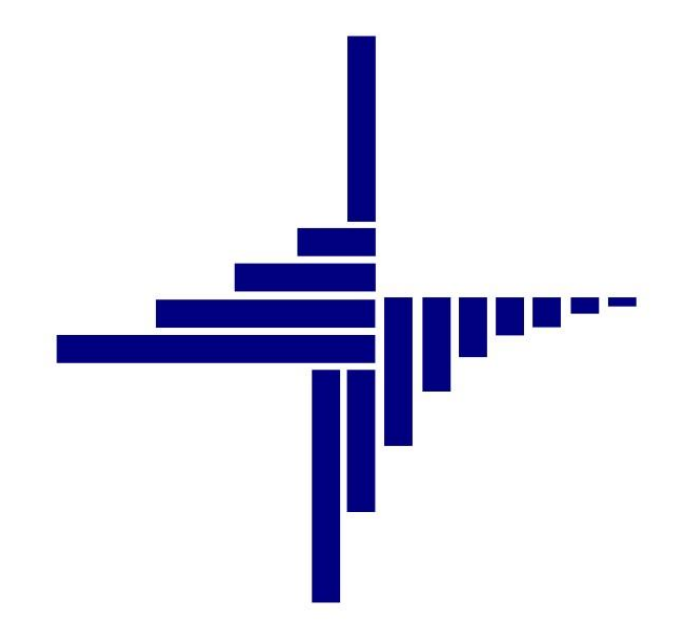

# ДЕБЕТ Плюс™

## Автоматизована система

## управління підприємством

debet.com.ua

Конфігурація «Комунальне некомерційне підприємство» 6 грудня 2024 р.

#### СПИСОК СКОРОЧЕНЬ І УМОВНИХ ПОЗНАЧЕНЬ

- ЛКМ Ліва кнопка миші
- ПКМ Права кнопка миші (контекстне меню)
- КЕКВ Код економічної класифікації видатків
- ПІБ Прізвище, ім'я, по-батькові
- ШР Штатний розклад

### ОСНОВНІ ОПЕРАЦІЇ ІЗ ЗАПИСАМИ ДОВІДНИКІВ І ДОКУМЕНТІВ

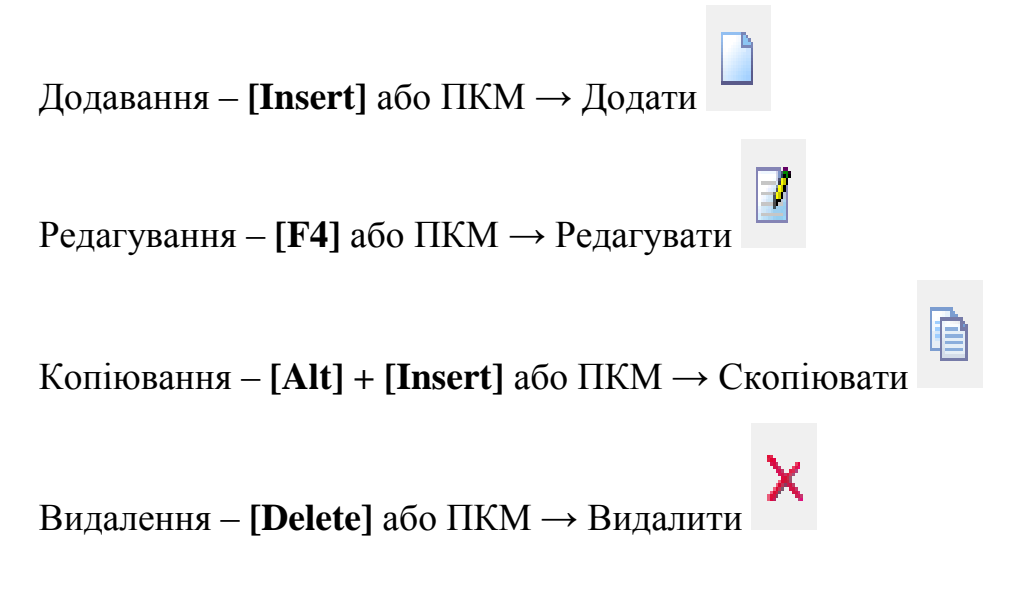

#### **ДРУК БУДЬ-ЯКОГО ДОКУМЕНТА**

На потрібному документі

ПКМ — Друк — Друк екземпляра документа

#### **ДРУК СПИСКУ ДОКУМЕНТІВ ЧИ БУДЬ-ЯКОГО ЗВІТУ**

ПКМ → Друк → Друк списку з форми

#### **3MICT**

| 1. | док  | УМЕНТ «ОРГАНІЗАЦІЙНА СТРУКТУРА»                             | 4   |
|----|------|-------------------------------------------------------------|-----|
|    | 1.1. | Створення документа                                         | 4   |
|    | 1.2. | Внесення змін у документ                                    | 7   |
| 2. | док  | УМЕНТ «ТАРИФІКАЦІЯ»                                         | 8   |
|    | 2.1. | Створення документа                                         | 8   |
|    | 2.2. | Створення документа на певну дату                           | 17  |
|    | 2.3. | Внесення змін у документ «Тарифікація»                      | 17  |
|    | 2.4. | Переведення осіб між підрозділами                           | 18  |
|    | 2.5. | Перенесення документа до підсистеми обліку заробітної плати | 19  |
|    | 2.6. | Масова зміна даних                                          | 21  |
|    | 2.7. | Витяг з тарифікації                                         | 23  |
| 3. | 3BIT | «ТАРИФІКАЦІЯ»                                               | .24 |
| 4. | ДРУН | ( ШТАТНОГО РОЗПИСУ                                          | .27 |

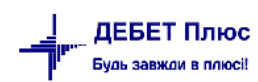

## 1. ДОКУМЕНТ «ОРГАНІЗАЦІЙНА СТРУКТУРА»

#### 1.1. Створення документа

Для організацій, які тільки починають вести облік у програмі «Дебет Плюс», створення організаційної структури починається із введення штатного розпису (дивіться п. 2.1 Інструкції користувача «Облік заробітної плати»).

Створіть організаційну структуру для тарифікації

Налаштування → Папки документів → Організаційна структура (див. малюнок 1.1).

| Сервіс | Нал                  | аштування Довідка          |                    |                              |   |
|--------|----------------------|----------------------------|--------------------|------------------------------|---|
| ) 🍪 🤷  | 🔁 📄 Папки документів |                            | а селищна рада 🖌 🕴 | 🖹 Облік заробітної плати 🔹 🦄 | ¥ |
|        | -                    | Довідники аналітики        |                    |                              |   |
|        |                      | Схеми зв'язаних документів |                    |                              |   |

Мал. 1.1. Перехід до папки документів

або Робочий стіл → Список документів → Організаційна структура (див. малюнок 1.2).

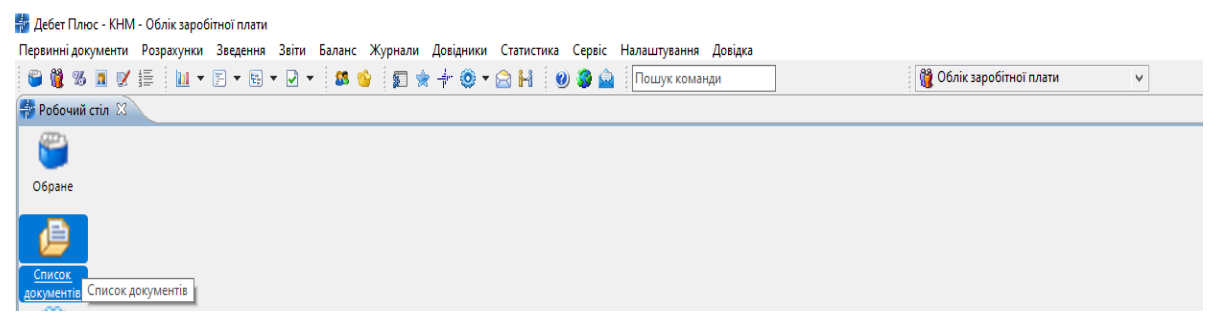

Мал. 1.2. Перехід до папки документів

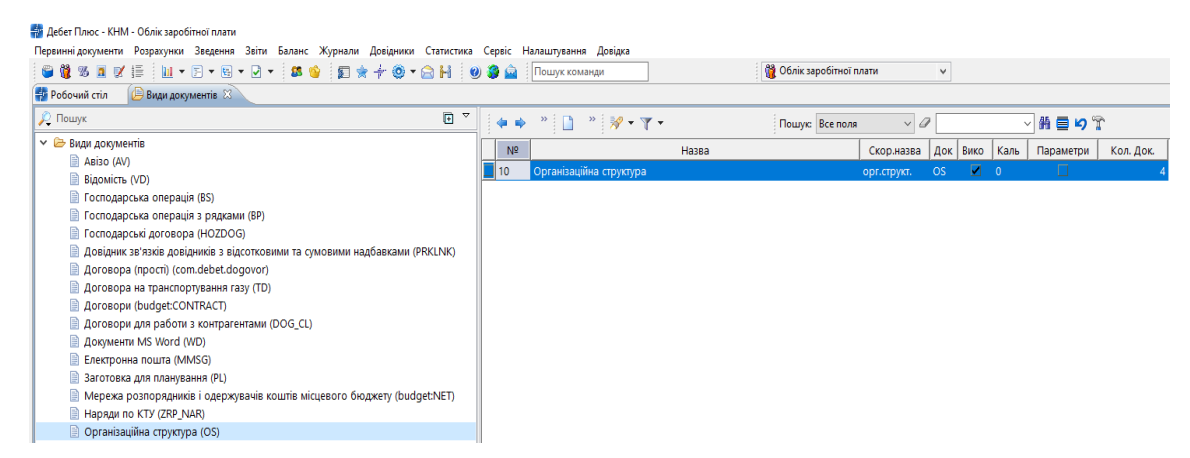

Мал. 1.3. Список документів

#### ЗВЕРНІТЬ УВАГУ!

Документ «Організаційна структура» створюється на початку роботи, зміни в документ вносяться лише при зміні структури підрозділів установи.

Для створення нового документа натисніть клавішу [Insert] та заповніть реквізити (див. малюнок 1.4).

debet.com.ua

- ✓ Від зазначте дату формування організаційної структури;
- Статус документа стан документа (проект або діючий), відповідно до якого програма буде визначати його готовність для подальшого використання в інших документах;
- ✓ Підрозділ зазначте конкретний підрозділ організації (установи), для якого цим документом визначається оргструктура. При створенні першого (головного) документа це поле не змінюється — залишається значення «Для всіх».

| 🖻 Організаційна структура : додавання               | — |      |
|-----------------------------------------------------|---|------|
| Стр.1 Теми                                          |   |      |
| № док. 8 від 01.01.2024 ∨ Статус документа діючий ∨ |   |      |
| Підрозділ: Для всіх                                 |   |      |
| 🔎 Пошук 🖭 👻 🦛 🔷 🗋 🤲 🖗 🕶 🍸 🗸 🗸 Пошук: Все поля 🗸 🖉   |   | ~ (* |
|                                                     |   | ^    |
|                                                     |   |      |
|                                                     |   |      |
| ·····                                               |   |      |

Мал. 1.4. Створення документа «Організаційна структура»

Для заповнення табличної частини виконайте **ПКМ** → *Завантажити список підрозділів зі штатного розкладу підсистеми «Облік заробітної плати»* (див. малюнок 1.5).

| 둼 Орга   | нізаційна структура : додавання                                                         | _ |   | ×              |  |  |  |  |  |
|----------|-----------------------------------------------------------------------------------------|---|---|----------------|--|--|--|--|--|
| Стр.1    | Теми                                                                                    |   |   |                |  |  |  |  |  |
| № док.   | 8 від 01.01.2024 У Статус документа діючий У                                            |   |   |                |  |  |  |  |  |
| Підрозді | Підрозділ: Для всіх                                                                     |   |   |                |  |  |  |  |  |
| 🔎 Ποι    | шук 🔁 👻 (ф 🔿 » 🗋 » 🚀 т 🍸 т 🗸 Пошук Все поля 🗸 🖉                                         |   | ~ | ( <sup>»</sup> |  |  |  |  |  |
|          | Додати підпорядкований підрозділ                                                        |   |   | ^              |  |  |  |  |  |
|          | Завантажити список підрозділів зі штатного розкладу підсистеми "Облік заробітної плати" |   |   |                |  |  |  |  |  |
|          | 📙 Додати один підрозділ зі штатного розкладу підсистеми "Облік заробітної плати"        |   |   |                |  |  |  |  |  |
|          |                                                                                         |   |   |                |  |  |  |  |  |

Мал. 1.5. Заповнення табличної частини

У вікні, що відкриється, відмітьте «галочками» головний та всі підпорядковані підрозділи та натисніть «Вибрати» (див. малюнок 1.6).

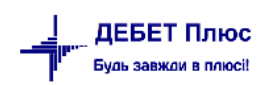

| 🖶 Організаційна структура : додавання                  |                              |          | - 0             | ×        |
|--------------------------------------------------------|------------------------------|----------|-----------------|----------|
| Стр.1 Теми                                             |                              |          |                 |          |
| № док. 11 від 01.01.2024 У Статус док                  | мента діючий 🗸               |          |                 |          |
| Підрозділ: Комунальне некомерційне підприємство "Облас | ий перинатальний центр"      |          |                 |          |
| 🔎 Пошук 🕒 🍸 🖕 🖬                                        | 🖥 Вибір підрозділу           |          |                 | ×        |
|                                                        | ◆ ◆ <sup>≫</sup> ] ] ] ] ↓   |          | P • 7 •         |          |
|                                                        | Найменування<br>підрозділу   | FWID     | FWID_PAR        | <b>^</b> |
|                                                        | 🗹 Підрозділ 12               | 15376375 | 14964050        |          |
|                                                        | 🗹 Підрозділ 14               | 30817454 | 14964050        |          |
|                                                        | 🗹 Підрозділ 16               | 15376384 | 14964050        |          |
|                                                        | 🗹 Підрозділ 18               | 30817457 | 14964050        |          |
|                                                        | 🗹 Підрозділ 20               | 15376394 | 14964050        |          |
|                                                        | 🗹 Підрозділ 22               | 30817459 | 14964050        |          |
|                                                        | 🗹 Підрозділ 24               | 15376388 | 14964050        |          |
|                                                        | 🗹 Підрозділ 26               | 15376392 | 14964050        |          |
|                                                        | 🗹 Підрозділ 28               | 30433669 | 14964050        |          |
|                                                        | 🗹 Підрозділ 30               | 15376342 | 14964050        |          |
|                                                        | 🗹 Підрозділ 32               | 15376334 | 14964050        |          |
|                                                        | 🗹 Підрозділ 34               | 15376336 | 14964050        |          |
| <                                                      | 🗹 Підрозділ 36               | 15376346 | 14964050        |          |
|                                                        | 🗹 Підрозділ 38               | 15376398 | 14964050        |          |
|                                                        | 🗹 Підрозділ 40               | 15376351 | 14964050        |          |
|                                                        | 🗹 Підрозділ 42               | 15376402 | 14964050        | ~        |
|                                                        | Відмітити усі Зняти відмітки |          | Вибрати Відміни | ити      |

Мал. 1.6. Приклад відбору підпорядкованих підрозділів

| p.1    | Теми                                   |        |               |             |                       |                 |              |                    |            |          |   |
|--------|----------------------------------------|--------|---------------|-------------|-----------------------|-----------------|--------------|--------------------|------------|----------|---|
| цок.   | 8 від 01.01.2024 🗸                     | Статуо | с документа 🛛 | ціючий      | $\sim$                |                 |              |                    |            |          |   |
| розділ | п: Для всіх                            |        |               |             |                       |                 |              |                    |            |          |   |
| Поц    | шук 💽 🏹                                |        | 🕨 🍁 👋         | <b>)</b>    | 🚀 • 🍸 •               |                 | Пошук: Все п | оля 🗸 🖉            |            | ~        | 1 |
| ₿⇒ k   | Сомунальне некомерційне підприєм 🔨     | Γ.     |               |             |                       | Підрозділ       |              |                    |            | Група оп |   |
| 0      | Адміністрація                          |        |               |             | Повна назва           |                 |              | Скорочена н        | азва       | лати     |   |
| 6      | Булалтерия Планово-економічний відділ  |        | Комунальне    | некомерцій  | іне підприємство "О   | бласний перин   | атальний цен | КНП "ОПЦ" ЖОР      |            | 0        |   |
|        | 🗅 Відділ кадрів                        |        | Адміністр     | ація        |                       |                 |              | Адміністрація      |            | 0        |   |
| 0      | 🗅 Відділ інфекційного контролю         |        | Бухгалтер     | рія         |                       |                 |              | Бухгалтерія        |            | 0        |   |
| 0      | 🗅 Організаційно-методичний відділ      |        | Планово       | -економічні | ий відділ             |                 |              | Планово-економіч   | ний відділ | 0        |   |
| 6      | Технічні служби                        |        | Відділ ка     | дрів        |                       |                 |              | Відділ кадрів      |            | 0        |   |
| 6      | 🗅 Харчоблок                            |        | Відділ інф    | екційного і | контролю              |                 |              | Відділ інфекційног | о контро   | 0        |   |
|        | Центральний стерилізаційний від        |        | Організа      | ційно-мето, | дичний відділ         |                 |              | Організаційно-мет  | одичний    | 0        |   |
|        | Загально-лікарняний персонал           |        | Технічні (    | лужби       |                       |                 |              | Технічні служби    |            | 0        |   |
|        | Обласний центр планування сімі,        |        | Харчобл       | ок          |                       |                 |              | Харчоблок          |            | 0        |   |
|        | Мелико-генетициий центо                |        | Централь      | ьний стерил | ізаційний відділ      |                 |              | Центральний стер   | илізаційн  | 0        |   |
| - 6    | Відлідення оперативної гінекодо        |        | Загально      | -лікарняниі | й персонал            |                 |              | Загально-лікарнян  | ний перс   | 0        |   |
| 6      | Відділення патології вагітності та     |        | Обласни       | й центр пла | нування сімї, репро   | дукції людини т | а медикоген  | Обласний центр п   | лануванн   | 0        |   |
| 0      | Пологове відділення з індивідуал       |        | Консульт      | ативно-діаг | ностичний блок (по.   | піклініка)      |              | Консультативно-ді  | агностич   | 0        |   |
| 0      | 🗅 Відділення сумісного перебуванн      |        | Медико-       | генетичний  | центр                 |                 |              | Медико-генетични   | ій центр   | 0        |   |
| 6      | 🗅 Відділення анестезіології та інтен 🗸 |        | Відділенн     | я оператив  | ної гінекології та ме | дицини плода    |              | Відділення операт  | ивної гін  | 0        |   |
|        | >                                      | <      |               |             |                       |                 |              |                    |            |          | > |

Мал. 1.7. Приклад відбору підрозділів

Після збереження документа папка «Організаційна структура» матиме вигляд, наведений на малюнку 1.8.

| 書 Робоч    | 🛃 Pobowii crin 👔 📄 Opranisaujilina crpykrypa 🛛 🔤 🗖 |  |        |               |                  |                                    |   |              |      |            |         |     |          |      |
|------------|----------------------------------------------------|--|--------|---------------|------------------|------------------------------------|---|--------------|------|------------|---------|-----|----------|------|
| 🖻 П<br>Пер | Папка         Об                                   |  |        |               |                  |                                    |   |              |      |            |         |     |          |      |
| Список г   | Список палок 🛛 👍 🜩 » 🗋 🖉 🖻 🔉 🗙                     |  |        |               |                  |                                    |   |              |      |            |         |     |          |      |
| Nº         | Назва                                              |  | № док. | Дата введення | Статус документу | Підрозділ                          | U | ID документа | Вклю | № договору | Користу | Дія | Дата дії | Наяв |
|            | Організаційна структура                            |  | 1      | 01.10.2020    | діючий           | Комунальне некомерційне підприємст |   | 15376423     |      |            |         |     |          |      |
| 10         | Організаційна структура                            |  | 2      | 01.01.2021    | діючий           | Комунальне некомерційне підприємст |   | 15971137     |      |            |         |     |          |      |
|            |                                                    |  | 5      | 01.12.2023    | діючий           | Комунальне некомерційне підприємст |   | 30579640     |      |            |         |     |          |      |
|            |                                                    |  | 8      | 01.01.2024    | діючий           | Комунальне некомерційне підприємст |   | 30818237     |      |            |         |     |          |      |
|            |                                                    |  |        |               |                  |                                    |   |              |      |            |         |     |          |      |

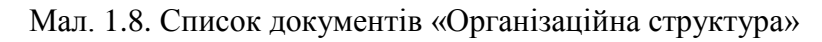

#### ЗВЕРНІТЬ УВАГУ!

Зміни в «Організаційну структуру» вносяться при створенні (приєднанні) та при ліквідації (від 'єднанні) нового підрозділу (установи).

Для внесення змін створіть новий документ.

У випадку, якщо організаційна структура вже створена та відповідно до неї вже сформовані документи «Тарифікація», але є потреба додати один підрозділ, скористайтесь **ПКМ** → *Додати один підрозділ зі штатного розкладу підсистеми "Облік заробітної плати"* (див. малюнок 1.9).

| 6   | 🖶 Організаційна структура : редагування               |         |                                                                                                    |                                                          |                                          |                    |                                                                            |                                                        |                                       |
|-----|-------------------------------------------------------|---------|----------------------------------------------------------------------------------------------------|----------------------------------------------------------|------------------------------------------|--------------------|----------------------------------------------------------------------------|--------------------------------------------------------|---------------------------------------|
| C   | тр.1 -                                                | Геми    |                                                                                                    |                                                          |                                          |                    |                                                                            |                                                        |                                       |
| Nº  | док.                                                  | б       |                                                                                                    | от                                                       | 01.09.2019                               | -                  | Статус документу діючий                                                    | •                                                      |                                       |
| ⊓i, | дрозділ                                               | Нада    | ння позаши                                                                                                    | ільної с                                                 | освіти поза                              | шк                 | ільними закладами освіти, за                                               | коди із позашкільно                                    | ії роботи з <mark>ді</mark> тьми -> Е |
| J   | 👌 Пош                                                 | ук      | Ū                                                                                                    | 4                                                        | 🔶 🚿                                      |                    | 📝 🖻 🔎 🗙 🚔                                                                  |                                                        | 🚀 🕶 🍸 🕶                               |
|     | 💶 🗁 Відділ освіти Ста Пошук: Все поля 🔹 🖉 🔷 🔹 🖬 🚍 🗳 😭 |         |                                                                                                    |                                                          |                                          |                    |                                                                            |                                                        |                                       |
|     | 🗀 Надання поза                                        |         |                                                                                                    |                                                          |                                          |                    |                                                                            |                                                        |                                       |
|     | _                                                     | пада    |                                                                                                    |                                                          |                                          |                    |                                                                            | Пілрозліл                                              |                                       |
|     |                                                       | пада    | Дода                                                                                                    | ти підпо                                                 | орядковани                               | ий п               | 1ідрозділ                                                                  | Пілрозліл                                              |                                       |
|     |                                                       | пада    | Сопін                                                                                                    | ти підпо<br>овати                                        | орядковані                               | ий п               | підрозділ                                                                  | Пілозліл                                               |                                       |
|     |                                                       | - 11040 | Дода<br>С Дода<br>С Копін                                                                                                    | ти підпо<br>овати<br>увати                               | орядковані                               | ий п               | підрозділ                                                                  | Пілрозліл                                              |                                       |
|     |                                                       |         | Дода<br>С Дода<br>Копін<br>Редаг<br>Х Вилу                                                                                                    | ти підпо<br>овати<br>увати<br>чити                       | орядковані                               | ий п               | підрозділ                                                                  | Пілоозліл                                              |                                       |
|     |                                                       | , nage  | Дода<br>С Дода<br>Копін<br>Редан<br>Х Вилу<br>Заван                                                                                                    | ти підпо<br>овати<br>увати<br>чити<br>нтажити            | орядковані<br>и список пі                | ий п<br>дро        | ідрозділ<br>эзділів зі штатного розкладу пі                                | Пілюозліл<br>дсистеми "Облік за                        | робітної плати"                       |
|     |                                                       | 11040   | Дода<br>Сорания<br>Сорания | ти підпо<br>овати<br>увати<br>чити<br>нтажити<br>ти один | орядковані<br>и список пі<br>і підрозділ | ий п<br>дро<br>зіц | ідрозділ<br>эділів зі штатного розкладу пі<br>цтатного розкладу підсистеми | Пільозліл<br>дсистеми "Облік за<br>"Облік заробітної г | робітної плати"<br>илати"             |

Мал. 1.9

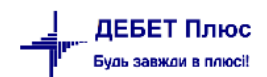

## 2. ДОКУМЕНТ «ТАРИФІКАЦІЯ»

#### 2.1. Створення документа

*Налаштування* → *Папки документів* → *Тарифікація* → *Тарифікація* (медицина) або

Робочий стіл — Список документів — Тарифікація — Тарифікація (медицина)

#### (див. малюнок 2.1).

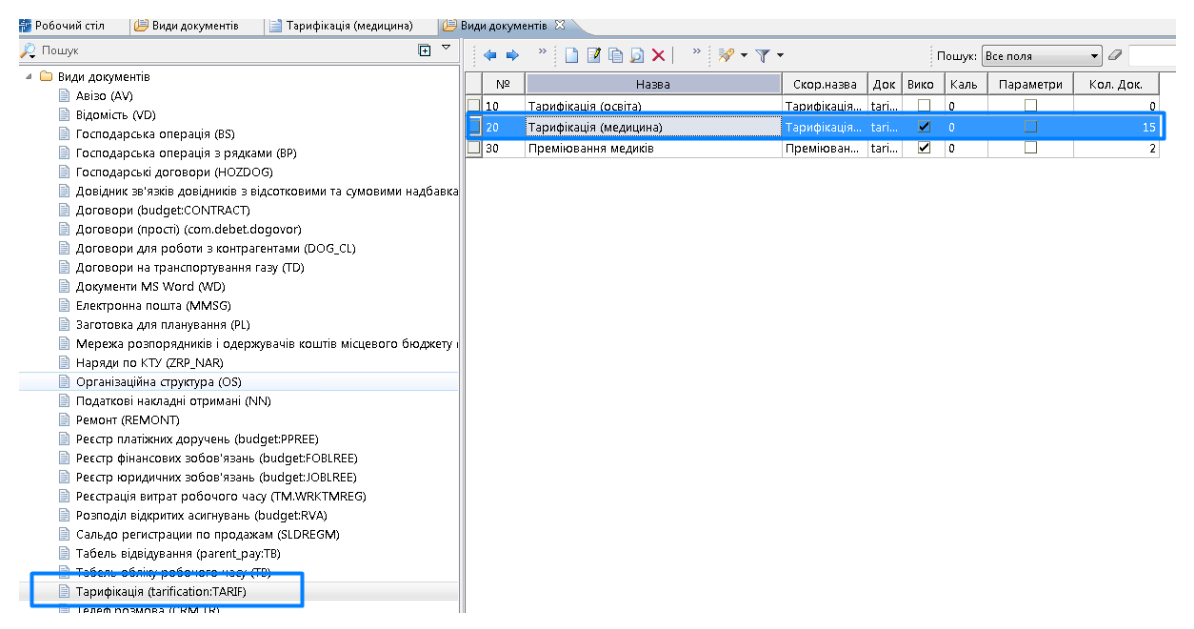

Мал. 2.1.

Для зручності роботи з документом є можливість налаштування папки документа значеннями по замовчуванню (див. малюнки 2.2 та 2.3). Ці дані в подальшому будуть автоматично зазначені в полях при створенні документа «Тарифікація» з можливістю їх редагування.

| Види документів 🖾 |          |                         |         | Повний список документів                        |    |
|-------------------|----------|-------------------------|---------|-------------------------------------------------|----|
|                   | <b>(</b> | * 🗈 🖬 🖻 🖬 🖕 🗙 🖢 * 🖗 🗸 🍸 |         | Проводки                                        |    |
| 1 <sub>-</sub>    |          |                         | <b></b> | Реєстрація в журналах                           |    |
|                   | Nº       | Назва                   |         | Калькуляції                                     |    |
|                   | 10       | Тарифікація (освіта)    |         | Сервіс                                          |    |
|                   | 20       | Тарифікація (медицина)  |         | Лодати до автозавантаження                      |    |
|                   | 30       | Преміювання медиків     |         |                                                 |    |
|                   |          |                         |         | Змінні                                          | *  |
|                   |          |                         |         | Значення за замовчуванням заголовків документів |    |
|                   |          |                         |         | Значення за замовчуванням рядків документів     | ×. |
|                   |          |                         |         | Операції                                        |    |
|                   |          |                         |         | Розширення заголовків документів                |    |
|                   |          |                         |         | Розширення рядків документів                    | ×  |
|                   |          |                         | 6       | Архів папки                                     |    |
|                   |          |                         |         | Відновити архів                                 |    |
|                   |          |                         |         | Параметри                                       |    |
|                   |          |                         |         | Оновити суми рядків документів                  |    |
|                   |          |                         |         | 11                                              |    |

Мал. 2.2.

| 🖶 Параметри докуме      | HTa:tarification:TARIF : 20.0                                                    | - • •              |
|-------------------------|----------------------------------------------------------------------------------|--------------------|
| Тарифікація<br>Загальні | Тарифікація                                                                      |                    |
|                         | Вид тарифікації за замовчуванням                                                 | 4                  |
|                         | № довідника для розрахунку надбавки за вислугу років за замовчуванням            | 66                 |
|                         | № довідника для розрахунку надбавки за безперервний стаж роботи за замовчуванням | 66                 |
|                         | Типи ставок страхового внеску за замовчуванням                                   | 1                  |
|                         | Категорія застрахованих осіб за замовчуванням                                    | 1                  |
|                         | Підстава для обліку стажу за замовчуванням                                       | 0                  |
|                         | Редагувати рядки в табличній частині                                             |                    |
|                         | Показувати вид оплати                                                            | V                  |
|                         | Показувати шифр виробничих витрат                                                | <b>V</b>           |
|                         | Показувати довідник для розрахунку надбавки за вислугу років                     |                    |
|                         | Показувати довідник для розрахунку надбавки за безперервний стаж роботи          |                    |
|                         | Показувати типи ставок страхового внеску                                         |                    |
|                         | Показувати категорію застрахованих осіб                                          |                    |
|                         | Показувати підставу для обліку стажу окремим категоріям осіб                     |                    |
|                         | Показувати код категорії                                                         |                    |
|                         |                                                                                  |                    |
|                         |                                                                                  | Зберегти Скасувати |

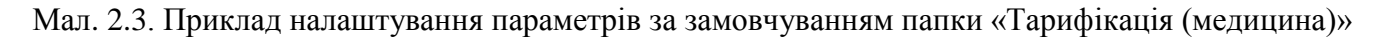

Документ «Тарифікація» створюється окремо для кожного підрозділу.

Для створення нового документа натисніть клавішу [Insert] та заповніть реквізити:

- Дата введення в дію вкажіть дату тарифікації;
- Статус документа зазначте стан документа (проект або діючий), відповідно до якого програма буде визначати його готовність для подальшого використання в інших документах.
- Підрозділ зазначте організацію (установу) чи її підрозділ. У випадку формування загальної тарифікації вкажіть головну організацію. При формуванні тарифікації окремо по підпорядкованих установах (підрозділах) виберіть підрозділи нижчого рівня.
- ✓ Вид тарифікації –вкажіть один із варіантів «Охорона здоров'я» або «Преміювання медичних працівників». Після вибору потрібного виду тарифікації список колонок табличної частини документа автоматично оновиться відповідно до обраного виду.
- ✓ Вид оплати зазначте основний робочий графік працівників (цей пункт та всі, що перераховані нижче, будуть використані для автоматичної підстановки в рядки документа).
- ✓ Шифр виробничих витрат зазначте інформацію про витратний рахунок для нарахування зарплати працівника, джерела фінансування та КЕКВ, за яким вона повинна відображатися за замовчуванням.
- ✓ Довідник для розрахунку надбавки за вислугу років оберіть шкалу, яка буде використовуватися при розрахунку надбавки за вислугу років.
- ✓ Довідник для розрахунку надбавки за безперервний стаж роботи оберіть шкалу, яка буде використовуватися при розрахунку надбавки за безперервний стаж роботи.
- ✓ Код категорії вкажіть найбільш поширений код, який за потреби можна редагувати в рядках документа.
- ✓ Тип ставок страхового внеску вкажіть найбільш поширений тип, який за потреби можна редагувати в рядках документа.

- ✓ Категорії застрахованих осіб вкажіть найбільш поширену серед працівників категорію, яку за потреби можна редагувати в рядках документа.
- ✓ Підстави для обліку стажу окремим категоріям осіб заповніть лише у випадку наявності спеціального стажу.

#### Варіант 1

Для заповнення табличної частини оберіть **ПКМ** → *Завантажити співробітників із штатного розкладу* (для організацій, в яких у програмі «Дебет Плюс» вже заповнений «Штатний розклад»). Приклад заповнення зображений на малюнках 2.4 та 2.5.

| 🖶 Тарі                                                                                                    | ифікація | і (медицина): д | одавання                   |                      |                   |                              |            |               |            |
|----------------------------------------------------------------------------------------------------|----------|-----------------|----------------------------|----------------------|-------------------|------------------------------|------------|---------------|------------|
| Стр.1                                                                                                    | Теми     | L               |                            |                      |                   |                              |            |               |            |
| № док                                                                                                    | . 8      | Да              | та введення в дію 01.01.20 | 19 🗸 Статус документ | ry діючий         | ✓ Зміни                      |            |               |            |
| Підроз                                                                                                    | ціл:     | Поліклініка     | а №1 -> КНП ЦПМСД          |                      |                   |                              |            |               |            |
| Вид та                                                                                                    | рифікац  | ії: 4: Охорона  | здоров'я                   |                      |                   |                              |            |               |            |
| Вид оплати: 1000 40-годинний робочий тиждень (5 днів) Шифр ви                                                                                            |          |                 |                            |                      |                   |                              |            |               |            |
| Довідник для розрахунку надбавки за вислугу років: 66 Шкала для вислуги років Довідности років                                                           |          |                 |                            |                      |                   |                              |            |               |            |
| Типи ставок страхового внеску: 1: Громадяни України, іноземці (якщо інше не встановлено міжнародними договорами, згода на 📖 Катего                       |          |                 |                            |                      |                   |                              |            |               |            |
| Підстава для обліку стажу окремим категоріям осібі 1: Працівники охорони здоров"я                                                                        |          |                 |                            |                      |                   |                              |            | Код катего    | pii:       |
| 4                                                                                                    | •        | » 🗋 📝           | » 🚀 🕶 🍸 🕶                  | Поц                  | шук: Все поля 🗸 🖉 | ✓ # ■                        | <b>9</b> 🕆 |               |            |
|                                                                                                    | Nº (     | Співробітник    | Найменува<br>підрозділів   | ння<br>та посад      |                   | Шифр<br>виробничих<br>витрат |            | Вид<br>оплати | № д<br>для |
| Завантажити чи оновити список підрозділів     Перерахувати рядки     Завантажити співробітників зі штатного розкладу підсистеми "Облік заробітної плати" |          |                 |                            |                      |                   |                              |            |               |            |

Мал. 2.4. Автоматичне заповнення документа «Тарифікація» (початок)

| ٦ | Тарифікація | (медицина): | додавання |
|---|-------------|-------------|-----------|
|---|-------------|-------------|-----------|

|             | ація (медицина). додаванн   | я                                           |                              |                                |                           |                                     |                                |                           |                                 |                      |                   |                     |                            |                                  |                                                         | <u> </u>                        |   |
|-------------|-----------------------------|---------------------------------------------|------------------------------|--------------------------------|---------------------------|-------------------------------------|--------------------------------|---------------------------|---------------------------------|----------------------|-------------------|---------------------|----------------------------|----------------------------------|---------------------------------------------------------|---------------------------------|---|
| Стр.1 Т     | еми                         |                                             |                              |                                |                           |                                     |                                |                           |                                 |                      |                   |                     |                            |                                  |                                                         |                                 |   |
| № док. 8    | Дата введен                 | ння в дію 01.01.2019 👻 Статус документу дію | чий                          | ∨ Зміни                        |                           |                                     |                                |                           |                                 |                      |                   |                     |                            |                                  |                                                         |                                 |   |
| Підрозділ:  | Поліклініка №1 -> І         | кнп цпмсд                                   |                              |                                |                           |                                     |                                |                           |                                 |                      |                   |                     |                            |                                  |                                                         |                                 |   |
| Вид тарифі  | ікації: 4: Охорона здоров'я | я                                           |                              |                                |                           |                                     |                                |                           |                                 |                      |                   |                     |                            |                                  |                                                         |                                 | - |
| Вид оплати  | и: 1000 40-го               | динний робочий тиждень (5 днів)             |                              |                                |                           | Шифр ви                             | робничих витрат                | r: 2                      | Витрати на                      | оплату праці (НС     | ЗУ) оклад         |                     |                            |                                  |                                                         |                                 |   |
| Довідник д  | ля розрахунку надбавки за   | а вислугу років: 66 Шкала для ви            | слуги років                  |                                |                           | Довідник                            | для розрахунку                 | надбавки за безг          | терервний стаж                  | 66                   | Шкала дл          | я вислуги років     |                            |                                  |                                                         |                                 | - |
| Turnu crone |                             |                                             |                              |                                |                           | — роботи:<br>Изтогорія              | 2267222022000                  | rife                      |                                 | 1. [                 | Venziue in        |                     |                            |                                  |                                                         |                                 | _ |
|             | к страхового внеску:        | 1: Громадяни України, інозе                 | емці (якщо інше не в         | становлено міжнародними догово | рами, згода на            | Категорія                           | застрахованих с                | JCIO.                     |                                 | 1: r poma            | ідяни экраіни, іг | тоземці (якщо ін    | ше не встановле            | ено міжнародник                  | ии договорами, з                                        | года на осов яз                 | _ |
| Г пдстава д | ля обліку стажу окремими    | атегориям осто.                             | × 400                        |                                |                           | Код катен                           | opn.                           |                           |                                 | 1. 00008             | ппрацівники       |                     |                            |                                  |                                                         |                                 | - |
| -           |                             |                                             |                              |                                |                           |                                     |                                |                           |                                 |                      |                   |                     |                            |                                  |                                                         |                                 |   |
|             |                             |                                             |                              |                                |                           |                                     | Типи                           | Kateropia                 |                                 |                      |                   |                     |                            |                                  | Посадовий о                                             |                                 |   |
| Nº          | Співробітник                | Найменування<br>підрозділів та посад        | Шифр<br>виробничих<br>витрат | Вид<br>оплати                  | № довідника<br>для висуги | № довідника<br>для безпер.<br>стажу | ставок<br>страхового<br>внеску | застрахован<br>их<br>осіб | Підстава<br>для обліку<br>стажу | Код<br>категорії     | Категорія         | Тарифний р<br>озряд | Стаж для ви<br>слуги років | Безперервни<br>й стаж робо<br>ти | клад, визна<br>чений за та<br>рифним роз<br>рядом або п | у відсотках<br>за категор<br>ію |   |
|             |                             | КНП ЦПМСД                                   |                              |                                |                           |                                     |                                |                           |                                 |                      |                   |                     |                            |                                  |                                                         |                                 | 4 |
|             |                             | Поліклініка №1                              |                              |                                |                           |                                     |                                |                           |                                 |                      |                   |                     |                            |                                  |                                                         |                                 | 4 |
|             |                             | Лікарі                                      |                              |                                |                           |                                     |                                |                           |                                 |                      |                   |                     |                            |                                  |                                                         |                                 | + |
| 5           | 17: Особа 17                | 61: Посада 61                               | 2: null                      | 1005: 38,5-годинний робочи     |                           |                                     | 1: Громадян                    | 1: Громадян               |                                 | 5: Жінки             |                   |                     |                            |                                  |                                                         |                                 | + |
| 10          | 20: Oco6a 20                | 61: Посада 61                               | 2: null                      | 1005: 38,5-годинний робочи     |                           |                                     | 1: Громадян                    | 1: Громадян               |                                 | 5: Жінки             |                   |                     |                            |                                  |                                                         |                                 | + |
|             | 12: Ocoba 12                | 61: Посада 61                               | 2: null                      | 1005: 38,5-годинний робочи     |                           |                                     | 1: Громадян                    | 1: Громадян               | 1: Працівни                     | 5: Жінки             |                   |                     |                            |                                  |                                                         |                                 | + |
| 20          | 135: Ocoba 135              | 61: Посада 61                               | 2: null                      | 1005: 38,5-годиннии робочи     |                           |                                     | 1: Громадян                    | 1: Громадян               | <ol> <li>1: Працівни</li> </ol> | 5: Жінки             |                   |                     |                            |                                  |                                                         |                                 | + |
| 23          | 134: Ocoba 134              | 61: Посада 61                               | 2: null                      | 1005: 38,5-годинний робочи     |                           |                                     | 1: Громадян                    | 1: Громадян               | 1: Працівни                     | 5: Жінки             |                   |                     |                            |                                  |                                                         |                                 | + |
| 25          | 24: Ocofa 24                | 42: Посада 61                               | 2: null                      | 1005: 38,5-годинний робочи     |                           |                                     | 1: Громадян                    | 1: Громадян               | . т. працівни…                  | 5: Жінки<br>5: Жінки |                   |                     |                            |                                  |                                                         |                                 | + |
|             | 10: Ocofia 10               | 61: Docana 61                               | 2: null                      | 1005: 38,5-годинний робочи     |                           |                                     | 1: Громадин                    | 1: Громадян               | 1: Працівни                     | 5: Жінки             |                   |                     |                            |                                  |                                                         |                                 | + |
| 45          | 137: Особа 137              | 61: Посада 61                               | 2: null                      | 1005: 38,5 годинний робочи     |                           |                                     | 1: Громадян                    | 1: Громадян               | 1: Працівни…                    | 5: Жінки             |                   |                     |                            |                                  |                                                         |                                 | + |
| 50          | 138: Ocoбa 138              | 61: Посада 61                               | 2: null                      | 1005: 38.5-годинний робочи     |                           |                                     | 1: Громадян                    | 1: Громадян               | 1: Працівни                     | 5: Жінки             |                   |                     |                            |                                  |                                                         |                                 | t |
| 55          | 136: Ocoбa 136              | 61: Посада 61                               | 2: null                      | 1005: 38,5-годинний робочи     |                           |                                     | 1: Громадян                    | 1: Громадян               | 1: Працівни                     | 5: Жінки             |                   |                     |                            |                                  |                                                         |                                 | t |
| 60          | 13: Особа 13                | 61: Посада 61                               | 2: null                      | 1005: 38,5-годинний робочи     |                           |                                     | 1: Громадян                    | 1: Громадян               |                                 | 5: Жінки             |                   |                     |                            |                                  |                                                         |                                 | İ |
|             |                             | Сестра медична                              |                              |                                |                           |                                     |                                |                           |                                 |                      |                   |                     |                            |                                  |                                                         |                                 |   |
| 5           | 108: Особа 108              | 64: Посада 64                               | 2: null                      | 1010: 38,5-годинний робочи     |                           |                                     | 1: Громадян                    | 1: Громадян               | 1: Працівни                     | 5: Жінки             |                   |                     |                            |                                  |                                                         |                                 |   |
| 10          | 108: Особа 108              | 64: Посада 64                               | 2: null                      | 1010: 38,5-годинний робочи     |                           |                                     | 1: Громадян                    | 1: Громадян               | . 1: Працівни…                  | 5: Жінки             |                   |                     |                            |                                  |                                                         |                                 | 1 |
| 15          | 106: Особа 106              | 62: Посада 62                               | 2: null                      | 1010: 38,5-годинний робочи     |                           |                                     | 1: Громадян                    | 1: Громадян               | . 1: Працівни…                  | 5: Жінки             |                   |                     |                            |                                  |                                                         |                                 | _ |
| 20          | 107: Особа 107              | 62: Посада 62                               | 2: null                      | 1010: 38,5-годинний робочи     |                           |                                     | 1: Громадян                    | 1: Громадян               | . 1: Працівни…                  | 5: Жінки             |                   |                     |                            |                                  |                                                         |                                 | 4 |
| 25          | 113: Особа 113              | 62: Посада 62                               | 2: null                      | 1010: 38,5-годинний робочи     |                           |                                     | 1: Громадян                    | 1: Громадян               | . 1: Працівни…                  | 5: Жінки             |                   |                     |                            |                                  |                                                         |                                 |   |
| 30          | 111: Особа 111              | 62: Посада 62                               | 2: null                      | 1010: 38,5-годинний робочи     |                           |                                     | 1: Громадян                    | 1: Громадян               | . 1: Працівни…                  | 5: Жінки             |                   |                     |                            |                                  |                                                         |                                 | 4 |
| 35          | 115: Особа 115              | 64: Посада 64                               | 2: null                      | 1010: 38,5-годинний робочи     |                           |                                     | 1: Громадян                    | 1: Громадян               | 1: Працівни                     | 5: Жінки             |                   |                     |                            |                                  |                                                         |                                 | + |
| 40          | 114: Ocoba 114              | 62: Посада 62                               | 2: null                      | 1010: 38,5-годинний робочи     | CC. 111-1-1-1             |                                     | 1: Громадян                    | 1: Громадян               | <ol> <li>Працівни</li> </ol>    | 5: Жінки             |                   |                     |                            |                                  |                                                         |                                 | + |
| 45          | 162: OCODA 162              | 62: Посада 62                               | 2: null                      | тото: 38,5-годиннии робочи     | оо: Шкала д               |                                     | 1: Громадян                    | 1: Громадян               | . 1:Працівни…                   | 5: Жінки             |                   |                     |                            |                                  |                                                         |                                 | + |

Мал. 2.5. Автоматичне заповнення документа «Тарифікація» (продовження)

#### Варіант 2

Для організацій, які тільки починають вести облік у програмі «Дебет Плюс» і не заповнили «Штатний розклад», необхідно завантажити підрозділи. Для цього виконайте **ПКМ** → *Завантажити чи оновити список підрозділів* (див. малюнок 2.6).

| - FERRET         |                                 |                                                    |                     |                                                  |                       |                    |                |                          |              |
|------------------|---------------------------------|----------------------------------------------------|---------------------|--------------------------------------------------|-----------------------|--------------------|----------------|--------------------------|--------------|
| к.               | 607 Дата введенн                | я в дію 01.07.2024 У Статус документу діючий       | ~ 3A                | ліни 🗌                                           |                       |                    |                |                          |              |
| озділ:           | Консультативно-діагностични     | й блок (поліклініка) -> Комунальне некомерційне пі | дприємство "Обласни | й перинатальний центр"                           |                       |                    |                |                          |              |
| арифікації:      | 4: Охорона здоров'я             |                                                    |                     |                                                  |                       | Lines Provide      |                |                          |              |
| плати:           |                                 | 1000 40-годинний робочий тиждень (5 ди             | His)                | Шифр виробничих витрат:                          | 1                     | Загаль             | новиробничі    | (HC3Y)                   |              |
| ник для розрах   | унку надбавки за вислугу років: | 66 Шкала для вислуги років                         |                     | Довідник для розрахунку надбавки<br>стаж роботи: | за безперервний 66    | Шкала              | для вислуги р  | оків                     |              |
| ставок страхово  | ого внеску:                     | 1: Громадяни України, іноземці (якщо інше не в     | становлено міжн 🔤   | Категорія застрахованих осіб:                    | 1: 1                  | Трацівники - грома | дяни України,  | іноземці (якщо ін        | ше не встани |
| ава для обліку о | стажу окремим категоріям осіб:  |                                                    | ***                 | Код категорії:                                   |                       |                    |                |                          |              |
| 🗰 📫 👐 🛛          | ) 🛛 🖨 🖸 🗙 👘 💘                   | • 🍸 • Пошук: Все пол                               | a ~ 0               | ~ 始目 9 1                                         |                       |                    |                |                          |              |
| Cnis             | Найменування                    |                                                    | Шифр                | Вид                                              | № довідника           | № довідника        | Типи<br>ставок | Категорія<br>застрахован | Підстава     |
| тник             | підрозділів та посад            | Основна посада                                     | вироо               | Завантажити чи оновити список п                  | ідрозділів            |                    |                |                          | стажу        |
|                  |                                 |                                                    |                     | Перерахувати рядки                               |                       |                    |                |                          |              |
|                  |                                 |                                                    |                     | Перерахувати рядки, не змінюючи                  | значення полів, що    | ідредаговані вручн | 9              |                          |              |
|                  |                                 |                                                    |                     | Масово змінити значення                          |                       |                    |                | >                        |              |
|                  |                                 |                                                    |                     | Впорядкувати рядки                               |                       |                    |                | >                        |              |
|                  |                                 |                                                    |                     | Завантажити співробітників зі шта                | тного розкладу підсис | теми "Облік заробі | тної плати"    |                          |              |
|                  |                                 |                                                    |                     | Завантажити актуальні дані на дат                | документа             |                    |                |                          |              |
|                  |                                 |                                                    |                     | Показати дерево                                  |                       |                    |                |                          |              |
|                  |                                 |                                                    |                     | BROWSE                                           |                       |                    |                |                          |              |
|                  |                                 |                                                    |                     | Додавання                                        |                       |                    |                | INS                      |              |
|                  |                                 |                                                    | 2                   | Редагування                                      |                       |                    |                | F4                       |              |
|                  |                                 |                                                    |                     | Копіювання                                       |                       |                    |                | ALT + INS                |              |
|                  |                                 |                                                    | ×                   | Видалення                                        |                       |                    |                | DEL                      |              |

Мал. 2.6. Завантаження підрозділів

Щоб додати працівників у документ встановіть відмітку на підрозділ та виконайте **ПКМ**  $\rightarrow$  *Додавання* або скористайтесь клавішею [Insert] (див. малюнок 2.7).

| ٦   | ариф                                                                            | фікація ( | медицина): редагува | ня                 |                       |                 |             |     |                              |                      |                             |                           |                    |                          |
|-----|---------------------------------------------------------------------------------|-----------|---------------------|--------------------|-----------------------|-----------------|-------------|-----|------------------------------|----------------------|-----------------------------|---------------------------|--------------------|--------------------------|
| Ст  | p.1                                                                             | Теми      |                     |                    |                       |                 |             |     |                              |                      |                             |                           |                    |                          |
| Nº, | цок.                                                                            | 8         | Дата введе          | ння в дію 01.01.20 | )19 🗸 Ста             | атус документу  | дію         | чий | й                            | $\sim$               | 3міни                       |                           |                    |                          |
| Під | розді                                                                           | іл:       | Поліклініка №1 ->   | кнпцпмсд           |                       |                 |             |     |                              |                      |                             |                           |                    |                          |
| Вид | тари                                                                            | ифікації: | 4: Охорона здоров'  | я                  |                       |                 |             |     |                              |                      |                             |                           |                    |                          |
| Вид | опл                                                                             | ати: 10   | 00 40-ro            | динний робочий     | тиждень (             | 5 днів)         |             |     |                              |                      |                             |                           |                    | Шифр вир                 |
| Дов | овідник для розрахунку надбавки за вислугу років: 66 Шкала для вислуги років До |           |                     |                    |                       |                 |             |     |                              | Довідник д<br>оботи: |                             |                           |                    |                          |
| Тиг | и ста                                                                           | авок стр  | ахового внеску:     |                    | 1: Грома              | дяни України,   | інозе       | емц | ці (якщо інше не во          | стан                 | новлено міжнародними догово | рами, згода на            |                    | Категорія :              |
| Під | става                                                                           | а для об. | ліку стажу окремим  | категоріям осіб:   | 1: Праці              | вники охорони   | и здор      | ров | "я                           |                      |                             |                           |                    | Код катего               |
|     |                                                                                 |           |                     |                    |                       |                 |             |     |                              |                      |                             |                           |                    |                          |
| 1   |                                                                                 |           |                     |                    |                       | 4               | <b>7</b> [- |     | 1                            |                      |                             |                           |                    |                          |
|     | N                                                                               | 10        | Співробітник        | H:<br>ni,          | айменува<br>дрозділів | ння<br>та посад |             |     | Шифр<br>виробничих<br>витрат |                      | Вид<br>оплати               | № довідника<br>для висуги | № д<br>для<br>стаж | овідника<br>безпер.<br>У |
|     | i                                                                               |           |                     | Поліклініка        | a Nº1                 |                 |             |     |                              |                      |                             |                           |                    |                          |
|     |                                                                                 |           |                     | Лікарі             |                       |                 |             |     |                              |                      |                             |                           |                    |                          |
|     |                                                                                 |           |                     | Сестра             | медична               |                 |             | 3   | авантажити чи онов           | ити                  | список підрозділів          |                           |                    |                          |
|     | 1                                                                               |           |                     | Молод              | ша сестра             | а медична       |             | П   | lерерахувати рядки           |                      |                             |                           |                    |                          |
|     |                                                                                 |           |                     | Інший г            | терсонал              |                 |             |     | Іоказати дерево              |                      |                             |                           |                    |                          |
|     |                                                                                 |           |                     |                    |                       |                 |             | В   | ROWSE                        |                      |                             |                           |                    |                          |
|     |                                                                                 |           |                     |                    |                       |                 | Ľ           | Д   | Іодавання                    |                      | INS                         |                           |                    |                          |
|     |                                                                                 |           |                     |                    |                       |                 | ×           | В   | идалення                     |                      | DEL                         |                           |                    |                          |

Мал. 2.7. Додавання працівників

У відкритому вікні оберіть із довідника співробітника та заповніть даними поля для автоматичного розрахунку місячного фонду оплати праці (див. малюнки 2.8 та 2.9). Після внесення даних натисніть «Зберегти».

| № п/п 1 Підрозділ Лікарі                                                                  |                   |                                                                                                    |      |
|-------------------------------------------------------------------------------------------|-------------------|----------------------------------------------------------------------------------------------------|------|
| Співробітник                                                                              |                   | Посада                                                                                                    |      |
| Шифр виробничих витрат 1 Витрати на оплату праці (Загальний фонд вторини                  | на ланка) окла    | Вид оплати 1000 40-годинний робочий тиждень (5 днів)                                                                   |      |
| № довідника для висуги 66 Шкала для вислуги років                                         |                   | № довідника для безпер.стажу б6 Шкала для вислуги років                                                                |      |
| Категорія застрахованих осіб 1: Громадяни України, іноземці (якщо інше не встановлено між | кнародними догово | зрами, згода на обов'язковість яких надана Верховною Радою 🛄 Підстава для обліку стажу 1: Працівники охорони здоров'я  |      |
| Типи ставок страхового внеску 1: Громадяни України, іноземці (якщо інше не встановлено    | міжнародними до   | лговорами, згода на обов'язковість яких надана Верховною 📖 Код категорії 🛛 1: основні працівники                       |      |
| Статус                                                                                    |                   | Примітка                                                                                                    |      |
| Категорія                                                                                 |                   | Для всіх Тарифний розряд Для всіх                                                                                      |      |
| Стаж для вислуги років                                                                    |                   | Безперервний стаж роботи                                                                                               |      |
| Посадовий оклад, визначений за тарифним розрядом або пунктом 3 наказу*                    |                   | 0.00                                                                                                    |      |
|                                                                                           | 0.00              | Підвищення посадового окладу                                                                                           |      |
| у відсотках за категорію                                                                  | 0.00              | за кваліфікаційну категорію керівникам та їх застіпникам (до посадового окладу за графою 5)<br>                        | 0.00 |
| у відсотках за завідування                                                                | 0.00              | за завідування (до посадового окладу за графою 5)                                                                      | 0.00 |
| у відсотках за старшинство                                                                | 0.00              | за старшинство (до посадового окладу за графою 5)                                                                      | 0.00 |
| у відсотках за санітарний транспорт                                                       | 0.00              | за санітарний транспорт (до посадового окладу за графою 5)                                                             | 0.00 |
| у відсотках за оперативне втручання                                                       | 0.00              | за оперативні втручання (до посадового окладу за графою 5+ графа б)                                                    | 0.00 |
| у відсотках за диплом з відзнакою                                                         | 0.00              | за диплом з відзнакою (до посадового окладу за графою 5)                                                               | 0.00 |
| у відсотках інші підвищення                                                               | 0.00              | інші підвищення, передбачені пунктом 2.2 (до посадового окладу за графою 5)                                            | 0.00 |
| у відсотках за шкідливі і важкі умови праці                                               | 0.00              | у зв'язку зі шкідливими і важкими умовами оплати праці (до посадового окладу за графою 5 + гр.6 + гр.7 + гр.8 + 9 гр.) | 0.00 |
| у відсотках                                                                               | 0.00              | інші підвищення (до посадового окладу за графою 5 + гр.6 + гр.7 + гр.8 + 9 гр.)                                        | 0.00 |
| Посадовий оклад з підвищеннями (гр.5-11)                                                  | 0.00              |                                                                                                    |      |
|                                                                                           |                   | Обсяг роботи за даною посадою (1,0;0,75;0,5;0,25)                                                                      |      |
| за основною посадою                                                                       | 0.00              | за сумісництвом                                                                                                    | 0.00 |
| Посадовий оклад з урах підвищ від кількості ставок                                        | 0.00              |                                                                                                    |      |
|                                                                                           |                   | доллаги, що макло в осво заховии зарактер<br>за науковий ступінь                                                       |      |
| у відсотках                                                                               | 0.00              | абсолютний розмір                                                                                                    | 0.00 |
|                                                                                           |                   | за шкідливі умови робітникам                                                                                           |      |
| увідсотках                                                                                | 0.00              | ассолютнии розмир                                                                                                    | 0.00 |
| у відсотках                                                                               | 0.00              | за влюристини дезнири закона<br>абсолютний розмір                                                                      | 0.00 |
| Доплати вього                                                                             | 0.00              |                                                                                                    |      |
|                                                                                           |                   | Надбавки, що мають обов'язковий характер                                                                               |      |
| V RIACOTESY                                                                               | 0.00              | за поческе звания                                                                                                    | 0.00 |
| уыдсотках                                                                                 | 0.00              | ассология розвір                                                                                                    | 0.00 |
| у відсотках                                                                               | 0.00              | абсолютний розмір                                                                                                    | 0.00 |
|                                                                                           |                   | за класність                                                                                                    |      |

Мал. 2.8. Приклад додавання співробітника та заповнення даних

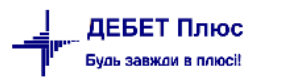

| Співороїтник 17: Особа 17                                                                                                    |        |
|----------------------------------------------------------------------------------------------------|--------|
|                                                                                                    |        |
| Шифр виробничих витрат 2 🛄 Витрати на оплату праці (НСЗУ) оклад Вид оплати 1005 📖 38,5-годинний робочий тиждень (6 днів)                                                                                                    |        |
| № довідника для висуги 0 …                                                                                                    |        |
| Категорія застрахованих осіб 1: Громадяни України, іноземці (якщо інше не встановлено міжнародними договорами, згода на обов'язковість яких надана Верховною Радон 📖 Підстава для обліку стажу                                                                                                    |        |
| Типи ставок страхового внеску 1: Громадяни України, іноземці (акщо інше не встановлено міжнародними договорами, згода на обов'язковість яких надана Верховнов 📖 Код категорії 5: Жінки                                                                                                    |        |
| Статус 1:ПрацюючийПримітка                                                                                                    |        |
| Категорія 1: Вища категорія Тарифний розряд 12: Розряд №12                                                                                                    | ^      |
| Стаж для вислуги років 49р. 2м. Безперервний стаж роботи 41р. 4м.                                                                                                    |        |
| Посадовий оклад, визначений за тарифним розрядом або пунктом 3 наказу* 4073.00                                                                                                    |        |
| Illuguigens no capasito e una visita internet in a visita internet in a visita internet in a visita internet in a visita internet in a visita internet internet inter   | 0.00   |
| y electronic sa kale leptro                                                                                                    | 407.20 |
|                                                                                                    | 0.00   |
| y electrical se california se california international de la california de la california de   | 0.00   |
| y electrica a conservation of the servation of the servat   | 019.25 |
| y electronica se unicedentene e riprisentina.                                                                                                    | 0.00   |
|                                                                                                    | 0.00   |
|                                                                                                    | 0.00   |
| у відсилка за шкідливі Геажкі умови праці адоа у за кажу за шкідливими Геажкими умови праці до посадового билаў за графою 3+ гр. + гр. + гр. + гр. + гр. + гр. + гр. + гр э гр                                                                                                    | 0.00   |
| y elycolicax<br>0.00 rinum ingewigenew (go not adjobilo doniagy sa ripadoro ) + rp.0 + rp.0 + r | 0.00   |
| 110садовии оклад з підвищеннями (гр.э-11) 3496.35<br>Обсяг роботи за даноно посадоно (1.0-0.75-0.25)                                                                                                    |        |
| за основною посадою 1.00 за сулісництвом                                                                                                    | 0.00   |
| Посадовий оклад з урах підвищ від кількості ставок 5498.55                                                                                                    |        |
| Доплати, що мають обов'язковий характер                                                                                                    |        |
| за науковий ступінь                                                                                                    | 0.00   |
| за шкідливі умови робітникам                                                                                                    | 0.00   |
| у відсотках 0.00 абсолютний розмір                                                                                                    | 0.00   |
| за використання дезінфікувальних засобів                                                                                                    |        |
| у відсотках 0.00 абсолютний розмір                                                                                                    | 0.00   |
| Доплати вього 0.00                                                                                                    |        |
| падоаяки, що мангло воов эзковии характер<br>за почесне звания                                                                                                    |        |
| у відсотках 0.00 абсолютний розмір                                                                                                    | 0.00   |
| тривалість безперервної роботи                                                                                                    | 540.57 |
| у вдсотках 3000 аосолютнии розмир                                                                                                    | ,49.37 |
| у відсотках 0.00 абсолютний розмір                                                                                                    | 0.00   |
| за майстерність                                                                                                    |        |
| у відсотках 0.00 абсолютний розмір                                                                                                    | 0.00   |
| за спецконтингент<br>у відсодках 0.00 абсодилтний розмір                                                                                                    | 0.00   |
| за вислугу років                                                                                                    |        |
| у відсолках 30.00 абсолютний розмір                                                                                                    | 549.57 |
| Надбавки всього 3299.14 Місячний фонд заробітної плати (у грн.)                                                                                                    | 797.69 |

Мал. 2.9. Приклад заповнення даних по співробітнику

Для організацій, які скористались варіантом 1, після завантаження співробітників у документ, потрібно заповнити по кожному працівнику дані для автоматичного розрахунку місячного фонду оплати праці. Після внесення даних у документ натисніть кнопку **«Зберегти».** Заповнений документ «Тарифікація» може мати вигляд, зображений на малюнку 2.10.

| .1 Te    | MM                   |                                      |                     |                                |                      |                                    |                                     |                                        |                                        |                                 |                                             |                   |                    |                   |  |
|----------|----------------------|--------------------------------------|---------------------|--------------------------------|----------------------|------------------------------------|-------------------------------------|----------------------------------------|----------------------------------------|---------------------------------|---------------------------------------------|-------------------|--------------------|-------------------|--|
| ок.      |                      | 508 Дата введення в                  | а дію 01.01.2024 ч  | Статус документу діючий        | ∨ Зміни□             |                                    |                                     |                                        |                                        |                                 |                                             |                   |                    |                   |  |
| озділ:   |                      | Комунальне некомерційне підпр        | иємство "Обласний   | перинатальний центр"           |                      |                                    |                                     |                                        |                                        |                                 |                                             |                   |                    |                   |  |
| тарифія  | auit                 | 4: Охорона здоров'я                  |                     |                                |                      |                                    |                                     |                                        |                                        |                                 |                                             |                   |                    |                   |  |
|          | and all a            |                                      | 0                   |                                |                      | Illut                              | RHOOGHHHHH BH                       | TOAT                                   | [                                      | 1 2                             | Загальновиробничі (НСЗУ)                    |                   |                    |                   |  |
| оплати   |                      |                                      | 66 Illuar           |                                |                      | Довід                              | ник для розраху                     | нку надбавки за                        | безперервний [                         | 66                              |                                             |                   |                    |                   |  |
| дник дл  | ія розрах            | унку надоавки за вислугу років:      | 00 Шкал             | а для вислуги років            |                      | стаж р                             | оботи:                              |                                        |                                        | 00                              |                                             |                   |                    |                   |  |
| и ставон | страхов              | ого внеску:                          | 1: Громадяни Україн | и, іноземці (якщо інше не вста | новлено міжнароднимі | Катег                              | орія застрахован                    | их осіб:                               |                                        | 1: Працівники -                 | громадяни Украї                             | ни, іноземці (які | цо інше не вста    | новлено міз       |  |
| тава дл  | я обліку о           | стажу окремим категоріям осіб:       | 1: Працівники охоро | ни здоров я                    |                      | Кодк                               | атегорії:                           |                                        |                                        |                                 |                                             |                   |                    |                   |  |
| 4 H      | 29                   | ) 🛛 🗅 💫 👘 💘 •                        | 7.                  | Пошук Все поля                 | ~ Ø                  |                                    | ~ 鉛 🖬 🍤                             | T                                      |                                        |                                 |                                             |                   |                    |                   |  |
| Nº       | Спів<br>робі<br>тник | Найменування<br>підрозділів та посад | Основна поса<br>да  | Шифр<br>виробничих<br>витрат   | Вид<br>оплати        | № Д<br>овід<br>ника<br>для<br>вису | № довідника<br>для безпер.<br>стажу | Типи<br>ставок<br>страхового<br>внеску | Категорія<br>застрахован<br>их<br>осіб | Підстава<br>для обліку<br>стажу | Категорія п<br>ерсоналу<br>для зарплат<br>и | Категорія         | Дата атеста<br>ції | Тарифниі<br>озряд |  |
| C        |                      | Адміністрація                        | 6                   |                                |                      |                                    |                                     |                                        |                                        |                                 |                                             |                   |                    |                   |  |
| 0 45     | 20:                  | 6: Посада б                          |                     | 2: Адміністративні (НСЗУ)      | 1000: 40-годинний    | 66:                                | 68: Шкала д                         | 1: Громадян                            | 1: Працівни                            | 1: Працівни                     | 10: Kateropi                                | 1: Вища кат       | 21.05.2024         | 26: Меди          |  |
| 0 55     | 21:                  | 4: Посада 4                          |                     | 2: Адміністративні (НСЗУ)      | 1000: 40-годинний    | 66:                                | 68: Шкала д                         | 1: Громадян                            | 1: Працівни                            | 1: Працівни                     | 10: Категорі                                | 1: Вища кат       | 06.11.2024         | 26: Меди          |  |
| 0 3      | 97:                  | 8: Посада 8                          |                     | 2: Адміністративні (НСЗУ)      | 1000: 40-годинний    | 66:                                | 68: Шкала д                         | 1: Громадян                            | 1: Працівни                            | 1: Працівни                     | 10: Категорі                                | 1: Вища кат       | 10.06.2025         | 27: Меди          |  |
| 0 1      | 417:                 | 9: Посада 9                          |                     | 2: Адміністративні (НСЗУ)      | 1000: 40-годинний    |                                    |                                     | 1: Громадян                            | 1: Працівни                            |                                 | 10: Kateropi                                | 4: Без катег      |                    | 34: Засту         |  |
| C        |                      | Бухгалтерія                          |                     |                                |                      |                                    |                                     |                                        |                                        |                                 |                                             |                   |                    |                   |  |
| C 4      | 124:                 | 17: Посада 17                        |                     | 2: Адміністративні (НСЗУ)      | 1000: 40-годинний    |                                    |                                     | 1: Громадян                            | 1: Працівни                            |                                 | 35: Kateropi                                | 7: 2 катего       |                    | 8: Розря          |  |
| 0 7      | 202:                 | 2: Посада 2                          |                     | 2: Адміністративні (НСЗУ)      | 1000: 40-годинний    |                                    |                                     | 1: Громадян                            | 1: Працівни                            |                                 | 15: Kateropi                                |                   |                    | 28: Голо          |  |
| C 7      | 203:                 | 16: Посада 16                        |                     | 2: Адміністративні (НСЗУ)      | 1000: 40-годинний    |                                    |                                     | 2: Працюю                              | 2: Працюю                              |                                 | 35: Kateropi                                | 8: Диплом с       |                    | 10: Розр          |  |
| C 1      | 285:                 | 17: Посада 17                        |                     | 2: Адміністративні (НСЗУ)      | 1000: 40-годинний    |                                    |                                     | 1: Громадян                            | 1: Працівни                            |                                 | 35: Kateropi                                | 2: І категорія    |                    | 9: Розря,         |  |
| 0 1      | 319:                 | 15: Посада 15                        |                     | 2: Адміністративні (НСЗУ)      | 1000: 40-годинний    |                                    |                                     | 1: Громадян                            | 1: Працівни                            |                                 | 35: Kateropi                                |                   |                    | 29: Засту         |  |
| C 1      | 1124                 | 17: Посада 17                        |                     | 2: Адміністративні (НСЗУ)      | 1000: 40-годинний    |                                    |                                     | 1: Громадян                            | 1: Працівни                            |                                 | 35: Kateropi                                | 7: 2 катего       |                    | 8: Розряд         |  |
| 0 1      | 1203                 | 16: Посада 16                        |                     | 2: Адміністративні (НСЗУ)      | 1000: 40-годинний    |                                    |                                     | 2: Працюю                              | 2: Працюю                              |                                 | 35: Kateropi                                | 8: Диплом с       |                    | 10: Розря         |  |
| 0 1      | 1285                 | 18: Посада 18                        |                     | 2: Адміністративні (НСЗУ)      | 1000: 40-годинний    |                                    |                                     | 1: Громадян                            | 1: Працівни                            |                                 | 35: Категорі                                |                   |                    | 4: Розряд         |  |
| 0        |                      | Планово-економічний відділ           |                     |                                |                      |                                    |                                     |                                        |                                        |                                 |                                             |                   |                    |                   |  |
| 0 20     | 14:                  | 13: Посада 13                        |                     | 2: Адміністративні (НСЗУ)      | 1000: 40-годинний    |                                    |                                     | 1: Громадян                            | 1: Працівни                            |                                 | 35: Kateropi                                | 7: 2 катего       |                    | 8: Розряд         |  |
| C 1      | 1014                 | 12: Посада 12                        |                     | 2: Адміністративні (НСЗУ)      | 1000: 40-годинний    |                                    |                                     | 1: Громадян                            | 1: Працівни                            |                                 | 35: Kateropi                                | 7: 2 катего       |                    | 8: Розря          |  |
| C        |                      | Відділ кадрів                        |                     |                                |                      |                                    |                                     |                                        |                                        |                                 |                                             |                   |                    |                   |  |
|          |                      |                                      |                     |                                |                      |                                    |                                     |                                        |                                        |                                 |                                             |                   |                    | 1                 |  |

Мал. 2.10. Приклад документа після заповнення даних по працівниках

Для зручності відображення інформації у рядках табличної частини документа «Тарифікація» скористайтесь **ПКМ** → *Сортування за посадою\співробітником* (див. малюнок 2.11).

|   | Nº          | म Співробітник |          | Найменування<br>підрозділів та посад | Шифр<br>виробнич<br>витрат                                                                                                    | их           | Вид<br>оплати     | № довідника<br>для висуги | № довідника<br>для безпер.<br>стажу | Типи<br>ставок<br>страхового<br>внеску | Ка<br>зас<br>их<br>осі |
|---|-------------|----------------|----------|--------------------------------------|----------------------------------------------------------------------------------------------------|--------------|-------------------|---------------------------|-------------------------------------|----------------------------------------|------------------------|
|   | 0           |                |          | педпрацівники                        |                                                                                                    |              |                   |                           |                                     |                                        |                        |
|   | @1          | 801: Особа 801 |          |                                      | a arreada de la composición de la composición de la composicinda composición de la composición de la composición de la c | б ОПотреби   | 1000: 40-годинний | 66: Шкала д               |                                     | 1: Громадян                            | 1:1                    |
|   | <b>-</b> 2  | 801: Особа 801 |          | завантажити чи оновити спи           | сок підрозділів                                                                                                    | б ОПотреби   | 1040: 18-годинний | 66: Шкала д               |                                     | 1: Громадян                            | 1:「 =                  |
|   | Ъз          | 801: Ocoɓa 801 |          | Перемістити в іншии підрозд          | џл                                                                                                    | б ОПотреби   | 1040: 18-годинний | 66: Шкала д               |                                     | 1: Громадян                            | 1: 「                   |
|   | 04          | 797: Особа 797 |          | Перерахувати рядки                   |                                                                                                    | б ОПотреби   | 1040: 18-годинний | 66: Шкала д               |                                     | 1: Громадян                            | 1: [                   |
|   | 05          | 182: Особа 182 |          | масово змінити швв                   | /                                                                                                    | б ОПотреби   | 1040: 18-годинний | 66: Шкала д               |                                     | 1: Громадян                            | 1: [                   |
|   | <i>(</i> 6  | 798: Особа 798 |          | ічасово змінити значення ви          | ораної колонки                                                                                                    | б ОПотреби   | 1000: 40-годинний | 66: Шкала д               |                                     | 1: Громадян                            | 1: [                   |
|   | S 7         | 798: Особа 798 |          | Сортування за посадою/спів           | ровітником                                                                                                    | б ОПотреби   | 1040: 18-годинний | 66: Шкала д               |                                     | 1: Громадян                            | 1: [                   |
|   | <i>(</i> ~8 | 799: Особа 799 |          | Сховати дерево                       |                                                                                                    | б ОПотреби   | 1040: 18-годинний | 66: Шкала д               |                                     | 1: Громадян                            | 1: [                   |
|   | <b>6</b> 9  | 799: Особа 799 |          | BROWSE                               |                                                                                                    | б ОПотреби   | 1040: 18-годинний | 66: Шкала д               |                                     | 1: Громадян                            | 1: Г                   |
|   | <i>(</i> 10 | 800: Ocoɓa 800 |          | Додавання                            | INS                                                                                                    | б ОПотреби   | 1040: 18-годинний | 66: Шкала д               |                                     | 1: Громадян                            | 1: [                   |
|   | - 11        | 800: Oco6a 800 | 2        | Редагування                          | F4                                                                                                    | б ОПотреби   | 1040: 18-годинний | 66: Шкала д               |                                     | 1: Громадян                            | 1: ſ                   |
|   | Sec. 12     | 800: Oco6a 800 |          | Копіювання                           | ALT + INS                                                                                                    | б ОПотреби   | 1040: 18-годинний | 66: Шкала д               |                                     | 1: Громадян                            | 1: Г                   |
|   | <i>(</i> 13 | 802: Ocoɓa 802 | $\times$ | Видалення                            | DEL                                                                                                    | б ОПотреби   | 1040: 18-годинний | 66: Шкала д               |                                     | 1: Громадян                            | 1: [                   |
|   | - 14        | 802: Oco6a 802 |          | 7: Посада 7                          | 2: 0611010 субвенція для о                                                                                                    | сіб ОПотреби | 1040: 18-годинний | 66: Шкала д               |                                     | 1: Громадян                            | 1: ٢                   |
|   | S 15        | 802: Oco6a 802 |          | 7: Посада 7                          | 2: 0611010 субвенція для о                                                                                                    | сіб ОПотреби | 1040: 18-годинний | 66: Шкала д               |                                     | 1: Громадян                            | 1: [ *                 |
| • | III         |                |          |                                      |                                                                                                    |              |                   |                           |                                     |                                        | - F                    |
|   |             |                |          |                                      |                                                                                                    |              |                   |                           | Зберетти Зас                        | тосувати Ска                           | увати                  |

Мал. 2.11.

Оберіть вид сортування (див. малюнок 2.12).

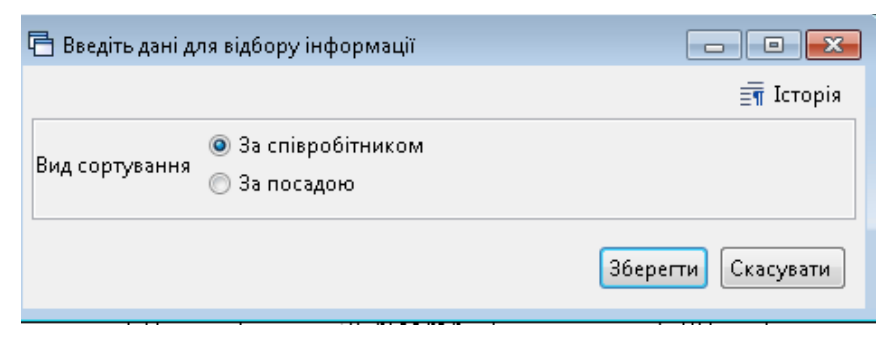

Мал. 2.12.

#### Приклад сортування даних за співробітниками зображено на малюнку 2.13.

| Типи ставок страх              | 0801 | о внеску    | y:                    | 1: Громадяни України, іноземці (якц  | цо інше не в Категорія застрахованих осіб: | 1                 | : Громадяни України       | 1, іноземці (якщо                   | інше не встаної                        | вля                  |
|--------------------------------|------|-------------|-----------------------|--------------------------------------|--------------------------------------------|-------------------|---------------------------|-------------------------------------|----------------------------------------|----------------------|
| Підстава для облік             | уст  | ажу окр     | емим категоріям осіб: | 1: Педагогічні працівники            | Код категоріі:                             | 5                 | : Категорія 5             |                                     |                                        |                      |
| 🔎 Пошук                        |      | <b>4</b> •  | » 🗋 📝 🖻 身             | X 🛔 🛛 🕅 🛪 🛪 🗸                        | Пошук: Співробітник                        | - 0               | - #4 🚍                    | <b>17</b>                           |                                        |                      |
| С Відділ осі<br>С ШКО/<br>С КЗ |      | Nº          | <b>平</b> Співробітник | Найменування<br>підрозділів та посад | Шифр<br>виробничих<br>витрат               | Вид<br>оплати     | № довідника<br>для висуги | № довідника<br>для безпер.<br>стажу | Типи<br>ставок<br>страхового<br>внеску | Ka<br>3a<br>NX<br>OC |
|                                |      | C           |                       | педпрацівники                        |                                            |                   |                           |                                     |                                        |                      |
|                                |      | 05          | 182: Ocoba 182        | 7: Посада 7                          | 2: 0611010 субвенція для осіб ОПотреби     | 1040: 18-годинний | 66: Шкала д               |                                     | 1: Громадян                            | 1:                   |
|                                |      | 0 10        | 797: Ocoбa 797        | 7: Посада 7                          | 2: 0611010 субвенція для осіб ОПотреби     | 1040: 18-годинний | 66: Шкала д               |                                     | 1: Громадян                            | 1:                   |
|                                |      | <i>(</i> 15 | 798: Ocoбa 798        | 8: Посада 8                          | 2: 0611010 субвенція для осіб ОПотреби     | 1040: 18-годинний | 66: Шкала д               |                                     | 1: Громадян                            | 1:                   |
|                                |      | <u>№</u> 20 | 798: Ocoбa 798        | 65: Посада 65                        | 2: 0611010 субвенція для осіб ОПотреби     | 1000: 40-годинний | 66: Шкала д               |                                     | 1: Громадян                            | 1:                   |
|                                |      | <i>(</i> 25 | 799: Особа 799        | 7: Посада 7                          | 2: 0611010 субвенція для осіб ОПотреби     | 1040: 18-годинний | 66: Шкала д               |                                     | 1: Громадян                            | 1:                   |
|                                |      | <u>№</u> 30 | 799: Особа 799        | 8: Посада 8                          | 2: 0611010 субвенція для осіб ОПотреби     | 1040: 18-годинний | 66: Шкала д               |                                     | 1: Громадян                            | 1:                   |
|                                |      | <i>(</i> 35 | 800: Oco6a 800        | 7: Посада 7                          | 2: 0611010 субвенція для осіб ОПотреби     | 1040: 18-годинний | 66: Шкала д               |                                     | 1: Громадян                            | 1:                   |
|                                |      | - 35        | 800: Oco6a 800        | 7: Посада 7                          | 2: 0611010 субвенція для осіб ОПотреби     | 1040: 18-годинний | 66: Шкала д               |                                     | 1: Громадян                            | 1:                   |
|                                |      | S 🕓         | 800: Oco6a 800        | 7: Посада 7                          | 2: 0611010 субвенція для осіб ОПотреби     | 1040: 18-годинний | 66: Шкала д               |                                     | 1: Громадян                            | 1:                   |
|                                |      | <i>(</i> 40 | 801: Oco6a 801        | 4: Посада 4                          | 2: 0611010 субвенція для осіб ОПотреби     | 1000: 40-годинний | 66: Шкала д               |                                     | 1: Громадян                            | 1:                   |
|                                |      | = 45        | 801: Oco6a 801        | 7: Посада 7                          | 2: 0611010 субвенція для осіб ОПотреби     | 1040: 18-годинний | 66: Шкала д               |                                     | 1: Громадян                            | 1:                   |
|                                |      | <b>6</b> 45 | 801: Oco6a 801        | 7: Посада 7                          | 2: 0611010 субвенція для осіб ОПотреби     | 1040: 18-годинний | 66: Шкала д               |                                     | 1: Громадян                            | 1:                   |
|                                |      | <i>(</i> 50 | 802: Oco6a 802        | 7: Посада 7                          | 2: 0611010 субвенція для осіб ОПотреби     | 1040: 18-годинний | 66: Шкала д               |                                     | 1: Громадян                            | 1:                   |
|                                |      | = 50        | 802: Oco6a 802        | 7: Посада 7                          | 2: 0611010 субвенція для осіб ОПотреби     | 1040: 18-годинний | 66: Шкала д               |                                     | 1: Громадян                            | 1:                   |
|                                |      | \$ 55       | 802: Oco6a 802        | 21: Посада 21                        | 2: 0611010 субвенція для осіб ОПотреби     | 1040: 18-годинний | 66: Шкала д               |                                     | 1: Громадян                            | 1: -                 |
| ×                              | •    |             |                       |                                      |                                            |                   |                           |                                     |                                        | •                    |
|                                |      |             |                       |                                      |                                            |                   | 1                         | Зберегти Заст                       | госувати Скас                          | увати                |

Мал. 2.13.

#### Приклад сортування даних за посадами зображено на малюнку 2.14.

| 🔎 Пошук                                                  | - | <b>(a</b> ) <b>(b</b> ) | » 🗋 📝 🖻 🔎             | X 🚊 🛛 🕅 • 🝸 •                        | Пошук: Співробітник                    | • 0               | - #1 🚍                    | <b>19</b> T                         |                                        |                                    |
|----------------------------------------------------------|---|-------------------------|-----------------------|--------------------------------------|----------------------------------------|-------------------|---------------------------|-------------------------------------|----------------------------------------|------------------------------------|
| <ul> <li>Віддія осв</li> <li>ШКОЛ</li> <li>КЗ</li> </ul> |   | N≌                      | <b>Ф</b> Співробітник | Найменування<br>підрозділів та посад | Шифр<br>виробничих<br>витрат           | Вид<br>оплати     | № довідника<br>для висуги | № довідника<br>для безпер.<br>стажу | Типи<br>ставок<br>страхового<br>внеску | Категорі<br>застрахс<br>их<br>осіб |
|                                                          |   | <i>(</i> * 45           | 804: Oco6a 804        | 7: Посада 7                          | 2: 0611010 субвенція для осіб ОПотреби | 1040: 18-годинний | 66: Шкала д               |                                     | 1: Громадян                            | 1: Грома,                          |
|                                                          |   | S 45                    | 804: Oco6a 804        | 7: Посада 7                          | 2: 0611010 субвенція для осіб ОПотреби | 1040: 18-годинний | бб: Шкала д               |                                     | 1: Громадян                            | 1: Грома,                          |
|                                                          |   | <i>(</i> 50             | 805: Oco6a 805        | 7: Посада 7                          | 2: 0611010 субвенція для осіб ОПотреби | 1040: 18-годинний | бб: Шкала д               |                                     | 1: Громадян                            | 1: Грома,                          |
|                                                          |   | ° <del>~</del> 50       | 805: Oco6a 805        | 7: Посада 7                          | 2: 0611010 субвенція для осіб ОПотреби | 1040: 18-годинний | 66: Шкала д               |                                     | 1: Громадян                            | 1: Грома,                          |
|                                                          |   | <i>(</i> 55             | 806: Oco6a 806        | 7: Посада 7                          | 2: 0611010 субвенція для осіб ОПотреби | 1040: 18-годинний | 66: Шкала д               |                                     | 1: Громадян                            | 1: Грома,                          |
|                                                          |   | - 55                    | 806: Oco6a 806        | 7: Посада 7                          | 2: 0611010 субвенція для осіб ОПотреби | 1040: 18-годинний | 66: Шкала д               |                                     | 1: Громадян                            | 1: Грома,                          |
|                                                          |   | SS 🗳                    | 806: Oco6a 806        | 7: Посада 7                          | 2: 0611010 субвенція для осіб ОПотреби | 1040: 18-годинний | 66: Шкала д               |                                     | 1: Громадян                            | 1: Грома,                          |
|                                                          |   | C 60                    | 798: Oco6a 798        | 8: Посада 8                          | 2: 0611010 субвенція для осіб ОПотреби | 1040: 18-годинний | 66: Шкала д               |                                     | 1: Громадян                            | 1: Грома,                          |
|                                                          |   | 0.65                    | 799: Oco6a 799        | 8: Посада 8                          | 2: 0611010 субвенція для осіб ОПотреби | 1040: 18-годинний | 66: Шкала д               |                                     | 1: Громадян                            | 1: Грома,                          |
|                                                          |   | 0 70                    | 803: Oco6a 803        | 8: Посада 8                          | 2: 0611010 субвенція для осіб ОПотреби | 1040: 18-годинний | 66: Шкала д               |                                     | 1: Громадян                            | 1: Грома, 🗉                        |
|                                                          |   | 0 75                    | 802: Oco6a 802        | 21: Посада 21                        | 2: 0611010 субвенція для осіб ОПотреби | 1040: 18-годинний | 66: Шкала д               |                                     | 1: Громадян                            | 1: Грома,                          |
|                                                          |   | C 80                    | 798: Oco6a 798        | 65: Посада 65                        | 2: 0611010 субвенція для осіб ОПотреби | 1000: 40-годинний | 66: Шкала д               |                                     | 1: Громадян                            | 1: Грома,                          |
| × 📄 🔸                                                    | • | "                       | Ţ                     |                                      |                                        |                   |                           |                                     |                                        | •                                  |

Зберегти Застосувати Скасувати

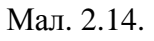

#### 2.2. Створення документа на певну дату

За потреби створити документ «Тарифікація» з даними на певну дату, з урахуванням попередніх змін, додайте новий документ, в шапці документа обов'язково зазначте:

- ✓ Дата введення в дію зазначте дату, на яку буде сформована тарифікація;
- ✓ Підрозділ оберіть підрозділ, для якого потрібно загрузити актуальні дані;
- ✓ Вид тарифікації оберіть потрібний вид тарифікації.

У табличній частині документа виконайте **ПКМ** → *Завантажити актуальні дані на дату документа* (див. малюнок 2.15).

| Стр.1  | Tex        | 101                  |                             |               |                    |                                   |                        |                                    |                                     |                                        |                                        |                                |                                             |                   |                    |                   |
|--------|------------|----------------------|-----------------------------|---------------|--------------------|-----------------------------------|------------------------|------------------------------------|-------------------------------------|----------------------------------------|----------------------------------------|--------------------------------|---------------------------------------------|-------------------|--------------------|-------------------|
| № док  | ĸ          |                      | 16 Да                       | та введення в | дію 08.05.2020 🗸   | Статус документу діючий           | ∨ Зміни                | ]                                  |                                     |                                        |                                        |                                |                                             |                   |                    |                   |
| Підро: | зділ:      |                      | Лабораторний блон           | с-> Комуналь  | не некомерційне пі | дприємство "Обласний перинатальн  | ний центр"             |                                    |                                     |                                        |                                        |                                |                                             |                   |                    |                   |
| Вид та | врифіка    | ації:                | 4: Охорона здоров'я         | 1             |                    |                                   |                        |                                    |                                     |                                        |                                        |                                |                                             |                   |                    |                   |
| Вид ог | плати:     |                      |                             | 0             |                    |                                   |                        | Шифр                               | виробничих вит                      | грат:                                  |                                        | 0                              |                                             |                   |                    |                   |
| Довідн | ник для    | я розраху            | унку надбавки за висл       | угу років: 6  | 6 Шкал             | а для вислуги років               |                        | Довід                              | ник для розрахун<br>боти:           | ку надбавки за (                       | безперервний                           | 66                             | Шкала для вислуги                           | 1 років           |                    |                   |
| Типи с | ставок     | страхово             | ого внеску:                 | 1             | : Громадяни Україн | и, іноземці (якщо інше не встаної | влено міжнародним      | Катег                              | орія застраховані                   | их осіб:                               |                                        | 1: Працівник                   | <ul> <li>громадяни Україн</li> </ul>        | ни, іноземці (яки | цо інше не встан   | новлено між       |
| Підста | ава для    | обліку с             | тажу окремим катего         | ріям осіб:    |                    |                                   |                        | Код к                              | тегорії:                            |                                        |                                        |                                |                                             |                   |                    |                   |
| 4      | <b>i i</b> | >>                   | ) 🛛 🖨 🖸 🗙                   | » 🚀 • 1       | r -                | Пошук: Все поля                   | ~ Ø                    |                                    | - # <b>= 1</b>                      | T                                      |                                        |                                |                                             |                   |                    |                   |
|        | Nº         | Спів<br>робі<br>тник | Найменуван<br>підрозділів т | ня<br>а посад | Основна поса<br>да | Шифр<br>виробничих<br>витрат      | Вид<br>оплати          | № Д<br>овід<br>ника<br>для<br>вису | № довідника<br>для безпер.<br>стажу | Типи<br>ставок<br>страхового<br>внеску | Категорія<br>застрахован<br>их<br>осіб | н Підстава<br>для обл<br>стажу | Категорія п<br>ерсоналу<br>для зарплат<br>и | Категорія         | Дата атеста<br>ції | Тарифний<br>озряд |
|        |            |                      |                             |               |                    | Завантажити чи оновити            | список підрозділів     |                                    |                                     |                                        |                                        |                                |                                             |                   |                    |                   |
|        |            |                      |                             |               |                    | Перерахувати рядки                |                        |                                    |                                     |                                        |                                        |                                |                                             |                   |                    |                   |
|        |            |                      |                             |               |                    | Перерахувати рядки, не з          | мінюючи значення по    | лів, що ві                         | дредаговані вруч                    | ну                                     |                                        |                                |                                             |                   |                    |                   |
|        |            |                      |                             |               |                    | 📝 Масово змінити значенн          | я                      |                                    |                                     |                                        | >                                      |                                |                                             |                   |                    |                   |
|        |            |                      |                             |               |                    | Впорядкувати рядки                |                        |                                    |                                     |                                        | >                                      |                                |                                             |                   |                    |                   |
|        |            |                      |                             |               |                    | Завантажити співробітни           | ків зі штатного розкла | ду підсист                         | еми "Облік зароб                    | бітної плати"                          |                                        |                                |                                             |                   |                    |                   |
|        |            |                      |                             |               |                    | Завантажити актуальні да          | ані на дату документа  | 1                                  |                                     |                                        |                                        |                                |                                             |                   |                    |                   |
|        |            |                      |                             |               |                    | Показати дерево                   |                        |                                    |                                     |                                        |                                        |                                |                                             |                   |                    |                   |
| I      |            |                      |                             |               |                    | PROMICE                           |                        |                                    |                                     |                                        |                                        |                                |                                             |                   |                    |                   |

Мал. 2.15.

#### 2.3. Внесення змін у документ «Тарифікація»

У випадку, якщо в персоналі відбулися зміни (звільнення, переведення на іншу посаду), створіть новий документ, зазначте зміни в даних працівників та активуйте відмітку в полі «Зміни» (див. малюнок 2.12).

| 둼 Тарифіка   | ція (медицина):  | додавання                  |                      |                                      |                              |               |                           |                                     |                                        |                                        |                                 |
|--------------|------------------|----------------------------|----------------------|--------------------------------------|------------------------------|---------------|---------------------------|-------------------------------------|----------------------------------------|----------------------------------------|---------------------------------|
| Стр.1 Тел    | ми               |                            |                      |                                      |                              |               |                           |                                     |                                        |                                        |                                 |
| № док. 16    | Да               | та введення в дію 08.05.20 | 20 👻 Статус докумен  | ту діючий                            | 🔻 Зміни 🔽                    |               |                           |                                     |                                        |                                        |                                 |
| Підрозділ:   | Господарси       | жо-допоміжний відділ       |                      |                                      |                              |               |                           |                                     |                                        |                                        |                                 |
| Вид тарифіка | ації: 4: Охорона | здоров'я                   |                      |                                      |                              |               |                           |                                     |                                        |                                        |                                 |
| Вид оплати:  | 0 .              |                            |                      |                                      |                              |               |                           | Шифр вир                            | обничих витрат:                        | 0                                      |                                 |
| Довідник для | я розрахунку над | (бавки за вислугу років:   | 66 Шкала             | для безперервного стаж               | у                            |               |                           | Довідник д                          | ля розрахунку н                        | адбавки за безпе                       | рервний стаж ј                  |
| Типи ставок  | страхового внес  | ку:                        | 1: Громадяни України | , іноземці (якщо інше                | не встановлено міжнаро       | дними договор | рами, згода на            | Категорія з                         | астрахованих о                         | :i6:                                   |                                 |
| Підстава для | обліку стажу ок  | ремим категоріям осіб:     |                      |                                      |                              |               |                           | 🛄 Код катего                        | piï:                                   |                                        |                                 |
|              | » 🗋 📝            | 🖻 <u>)</u> 🗙 📔 » 🛛 😽 🗝     | • •                  | Пошук: Во                            | се поля 🔹 🖉                  |               | - # 🚍                     | <b>19</b> 🕆                         |                                        |                                        |                                 |
| Nº           | Підстава         | Співроб                    | ітник                | Найменування<br>підрозділів та посад | Шифр<br>виробничих<br>витрат | Вид<br>оплати | № довідника<br>для висуги | № довідника<br>для безпер.<br>стажу | Типи<br>ставок<br>страхового<br>внеску | Категорія<br>застрахован<br>их<br>осіб | Підстава<br>для обліку<br>стажу |

Мал. 2.16. Створення документа тарифікація зі змінами

Наприклад, при звільнені працівника створіть документ тарифікація датою звільнення працівника. Додайте дані про особу, що звільняється  $\rightarrow \Pi KM \rightarrow \mathcal{Д} odaвaння$ . В полі «Статус» оберіть «Звільнений» (див. малюнок 2.17). Натисніть «Зберегти».

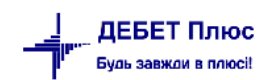

| Посада 1                                                             |
|----------------------------------------------------------------------|
| 000 🔜 40-годинний робочий тиждень (5 днів)                           |
| тер.стажу 0                                                          |
| тажу                                                                 |
| Категорія 7                                                          |
|                                                                      |
| Для всіх                                                             |
| боти                                                                 |
|                                                                      |
|                                                                      |
| графою 5)                                                            |
|                                                                      |
|                                                                      |
|                                                                      |
|                                                                      |
| П<br>101<br>11<br>11<br>11<br>11<br>11<br>11<br>11<br>11<br>11<br>11 |

Мал. 2.17. Приклад додавання рядка документа

Створений документ перенесіть в модуль обліку заробітної плати (див. п. 2.5 цієї Інструкції).

#### 2.4. Переведення осіб між підрозділами

За потреби переведення осіб до одного підрозділу з іншого в документі тарифікація встановіть курсор на назві потрібного підрозділу та виконайте **ПКМ**  $\rightarrow$  *Переведення з іншого підрозділу* (див. малюнок 2.18).

| Cycl. Tesse       3       Ars seagnes & giol 84.0.2021 (rstry Carywenty Jacoual 3 3mine)         MP2couit       3       Mesonation state statements > Concernation and pressures > Concernation and pressure > Concernation and pressure > Concernation and pressure > Concernation and pressure > Concernation and pressure > Concernation and pressure > Concernation and pressure > Concernation and pressure > Concernation and pressure > Concernation and pressure > Concernation and pressure > Concernation and pressure > Concernation = Concernation = C                                                                                                    | 🕒 Тарифікація (медиц   | ина): редагування |                 |                  |                                          |                       |                                                                                                    |     |                     |                  |                  |                      |                   |                  |                         |                 |      |
|----------------------------------------------------------------------------------------------------|------------------------|-------------------|-----------------|------------------|------------------------------------------|-----------------------|----------------------------------------------------------------------------------------------------|-----|---------------------|------------------|------------------|----------------------|-------------------|------------------|-------------------------|-----------------|------|
| NP Acc. S Anservation of Statustical - Crange Carbon and Statustical - Crange Carbon and Statu                  | Стр.1 Теми             |                   |                 |                  |                                          |                       |                                                                                                    |     |                     |                  |                  |                      |                   |                  |                         |                 |      |
| Repondire       Hespondrives adglinews > Kowynawne nighperkords ************************************                                                                                                    | N <sup>2</sup> док.    | 9                 | Дата введення   | в дію 01.01.2021 | <ul> <li>Статус документу дію</li> </ul> | าหลั                  | • Зміни                                                                                                    |     |                     |                  |                  |                      |                   |                  |                         |                 |      |
| Bug trappédyexujit       4 Orogona spopor*         Bug trappédyexujit       4 Orogona spopor*         Bug trappédyexujit       4 Orogona spopor*         Bug trappédyexujit       4 Orogona spopor*         Bug trappédyexujit       4 Orogona spopor*         Bug trappédyexujit       4 Orogona spopor*         Bug trappédyexujit       1 Orogona spopor*         Bug trappédyexujit       1 Orogona spopor*         Bug trappédyexujit       1 Orogona spopor*         Bug trappédyexujit       1 Orogona spopor*         Bug trappédyexujit       1 Orogona spopor*         Bug trappédyexujit       1 Orogona spopor*         Bug trappédyexujit       1 Orogona spopor*         Bug trappédyexujit       1 Orogona         Bug trappédyexujit       1 Orogona         Bug trappédyexujit       1 Orogona         Bug trappédyexujit       1 Orogona         Bug trappédyexujit       1 Orogona         Bug trappédyexujit       1 Orogona         Bug trappédyexujit       1 Orogona         Bug trappédyexujit       1 Orogona         Bug trappédyexujit       1 Orogona         Bug trappédyexujit       1 Orogona         Bug trappédyexujit       1 Orogona         Bug trappédyexujit       1 Oro                                                                                                    | Підрозділ:             | Неврологічне ві   | дділення -> Ком | унальне підприєм | ACTEO "L IMOULUDA.T.M.                   |                       | and the second second second second second second second second second second second second second second second | _   |                     |                  |                  |                      |                   |                  |                         |                 | _    |
| Image: construction       Image: construction                                                                                                    | Вид тарифікації:       | 4: Охорона здоро  | n an            |                  |                                          |                       |                                                                                                    | _   |                     |                  |                  |                      |                   |                  |                         |                 | _    |
| Adviews ze posywy wydaktex ia accyr y positi       66       Ill Ukana ze accyr ze positi       26         Adviews ze posywy wydaktex ia accyr y positi       10 fpodiaws ze posywy wydaktex ia accyr y positi       10 fpodiaws ze posywy wydaktex ia accyr y positi       10 fpodiaws ze posywy wydaktex ia accyr y positi       10 fpodiaws ze posywy wydaktex ia accyr y positi         Adviews ze posywy wydaktex ia accyr y positi       10 fpodiaws ze posywy wydaktex ia accyr y positi       10 fpodiaws ze posy accyr y positi       10 fpodiaws ze posy accyr y positi       10 fpodiaws ze posy accyr y positi       10 fpodiaws ze posy accyr y pos                                                                                                    | Вид оплати:            |                   | [               | 0                |                                          |                       |                                                                                                    |     | Шифр виро           | бничих витрат:   |                  | 2                    | Витрати           | на оплату прац   | і Загальновироб         |                 |      |
| Image: Case of case of case of                                                  | Довідник для розракуя  | ку надбавки за ви | клугу років: 🛛  | 66 W             | кала для вислуги років                   |                       |                                                                                                    |     | Довідник дл         | тя розразунку на | абавки за безпер | ервний 66            | Шкала /           | иля вислуги рокі | 8                       |                 | _    |
| Decretary and obliny crase yorgewaxe setterspine odf:       Kage point       Kage point                                                                                                    | Типи ставок страковог  | то внеску:        | [               | 1: Громадяни Укр | аїни, іноземці (якщо інг                 | ие не встановлено між | народними договорами, згода на                                                                                   | 060 | в'язкс Категорія за | страхованих осі  | io i             | 1: Пра               | цівники - грома,  | цяни України, ін | оземці (якщо інш        | е не встановлен | номі |
| Пошух         Пошух         Пошух <t< td=""><td>Підстава для обліку ст</td><td>ажу окремим кат</td><td>егоріям осіб:</td><td></td><td></td><td></td><td></td><td></td><td> Код категор</td><td>à:</td><td></td><td></td><td></td><td></td><td></td><td></td><td>_</td></t<>                                                                                                    | Підстава для обліку ст | ажу окремим кат   | егоріям осіб:   |                  |                                          |                       |                                                                                                    |     | Код категор         | à:               |                  |                      |                   |                  |                         |                 | _    |
| В ладование подоржителя подоржителя         Найменувания<br>виробниче         Шифр<br>екробниче         Вид<br>екробниче         Nº довідичела<br>для вкули         Тачи<br>для вкули         Категорія<br>па<br>стакос         Подгава<br>и сакос         Категорія<br>па<br>висосо         Подгава<br>стакос         Категорія<br>и сакос         Подгава<br>като подор<br>и сакос         Категорія<br>па<br>висосо         Категорія<br>па<br>висосо </td <td>🔎 Пошук</td> <td>•</td> <td>4 🔹 😕</td> <td>🗋 📝 😕 🕽</td> <td>8 • T •</td> <td></td> <td>Пошук:</td> <td>Bce</td> <td>е поля 🔻 🖉</td> <td></td> <td>- # =</td> <td>N T</td> <td></td> <td></td> <td></td> <td></td> <td></td> | 🔎 Пошук                | •                 | 4 🔹 😕           | 🗋 📝 😕 🕽          | 8 • T •                                  |                       | Пошук:                                                                                                    | Bce | е поля 🔻 🖉          |                  | - # =            | N T                  |                   |                  |                         |                 |      |
| Image: Processing of the space of the space of                                          | 😑 😂 Комунальне         | підприємство *    |                 | ,                |                                          |                       | , ,                                                                                                    | -   |                     |                  |                  |                      | 1                 |                  |                         |                 | T    |
| Nº Crispodimuc and average standing and a construction of the standing and a construction of the standing and a construct                  | 🗀 Невролог             | ічне відділення   |                 |                  | 11-2                                     |                       | Шифр                                                                                                    |     | <b>D</b> -1-1       |                  | № довідника      | Типи                 | Категорія         | Підстава         | Категорія п             |                 |      |
| Display         Construction         Construction                                                                                                    |                        |                   | N <sup>2</sup>  | Співробітник     | підрозділі                               | ння<br>і та посад     | виробничих                                                                                                    |     | оплати              | ля висути        | для безпер.      | ставок<br>страхового | застрахован<br>их | для обліку       | ерсоналу<br>для зарплат | Категорія       | 03   |
| О         Комунальне підприскі         Завантахили чи сновати список підоодінів         10           0         Неврологічне вид<br>Порекдення з іншого підооділу         1000: 0,00         11 Громідни.         11 Громідни.                                                                                                    |                        |                   |                 |                  |                                          |                       | витрат                                                                                                    |     |                     |                  | стажу            | внеску               | oció              | стажу            | и                       |                 |      |
| 0         Неврологиче вод<br>10000: Осо.         Прекедения значного пародну<br>Приморани и пародну<br>10000: 3000: 0000         10000: 0000         10000: 0000         10000: 0000         10000: 0000         10000: 0000         10000: 0000         10000: 0000         10000: 0000         10000: 0000         10000: 0000         10000: 0000         10000: 0000         10000: 0000         10000: 0000         10000: 0000         10000: 0000         10000: 0000         10000: 0000         10000: 0000         10000: 0000         10000: 0000         10000: 0000         10000: 0000         10000: 0000         10000: 0000         10000: 0000         10000: 0000         10000: 0000         10000: 0000         10000: 00000         10000: 0000         10000: 0000         10000: 0000         10000: 0000         10000: 0000         10000: 0000         10000: 0000         10000: 0000         10000: 0000         10000: 0000         10000: 0000         10000: 0000         10000: 0000         10000: 0000         10000: 0000         10000: 0000         10000: 0000         10000: 0000         10000: 0000         10000: 0000         10000: 0000         10000: 0000         10000: 0000         10000: 0000         10000: 0000         10000: 0000         10000: 0000         10000: 0000         10000: 0000         10000: 0000         10000: 0000         10000: 0000         10000: 0000         10000: 0000         10000: 0000                                                                                                    |                        |                   | 0               |                  | Комунальне підприєм                      | Завантажити ни онг    | autu concor nianosaiaia                                                                                          |     |                     |                  |                  |                      |                   |                  |                         |                 | 193  |
| 0 01 10000 000- 8 Посуда 8 Посуда 9 Посударни учини 5 Ценара 4 Гормадини. 10 Працівни, 10 Працівни, 10 Праців                  |                        |                   | 🗆 c             |                  | Неврологічне від                         | Переведення з іншо    | го підрозділу                                                                                                    | Π   |                     |                  |                  |                      |                   |                  |                         |                 | 192  |
| 0.2 1200011: Oc 13: Посала 13 Масово змінити ШВВ 1050: 38 5-годинии 66: Шкала 4 1: Полизани 1: Полизини 1: Полизин                  |                        |                   | 0 1             | 13000: Oco       | 8: Посада 8                              | Параринутали радо     |                                                                                                    |     | 1050: 38,5-годинни  | 66: Шкала д      |                  | 1: Громадян          | 1: Працівни…      | 1: Працівни…     | 20: Kateropi            | 1: Вища кат     | 13:  |
|                                                                                                    |                        |                   | 02              | 1300011: Oc      | 13: Посада 13                            | Масово змінити ШВ     | 8                                                                                                    | -   | 1050: 38,5-годинни  | 66: Шкала д      |                  | 1: Громадян          | 1: Працівни…      | 1: Працівни…     | 20: Kateropi            | 1: Вища кат     | 13:  |
| а васансія 13: Посада 13<br>Васансія 13: Посада 13<br>Васансія 13: Посада 13<br>Васансія за посадо сільніка посадо сільніка                                                                                                    |                        |                   | - 73            | Вакансія         | 13: Посада 13                            | Сортування за поса    | чення виораної колонки<br>дою/співробітником                                                                     | E.  | 1050: 38,5-годинни  | бб: Шкала д      |                  | 1: Громадян          | 1: Працівни       | 1: Працівни      | 20: Kateropi            |                 | 13:  |
| 4 Вакансія 12: Посада 12 Сталица водео – 1050: 38,5-годинов 66: Шкала д 1: Працівни 1: Працівни 1: Працівни 1: Працівни 1: Працівни 1: Працівни 1: Працівни 1: Працівни 1: Працівни 1: Працівни 1: Працівни                                                                                                    |                        |                   | -4              | Вакансія         | 12: Посада 12                            | Сховати дерево        |                                                                                                    | E-  | 1050: 38,5-годинни  | бб: Шкала д      |                  | 1: Громадян          | 1: Працівни       | 1: Працівни      | 20: Kateropi            |                 | 13:  |
| V/VPEIR ACUEV                                                                                                    |                        |                   |                 | Bayauria         | 12: Посала 12                            |                       |                                                                                                    |     | 1050-32 5-ro avuuv  | 66-111rana A     |                  | 1. Ennus neu         | 1- Desuieux       | 1. Dosnieuw      | 20: Kateroni            |                 | 19   |

Мал. 2.18. Приклад зміни документа

Із організаційної структури, що актуальна на дату документа, оберіть потрібний підрозділ, з якого потрібно перевести осіб (див. малюнок 2.19).

| 면 op | огструктура на дату 31.12.2020                                            |
|------|---------------------------------------------------------------------------|
| 4    | 🔹 » ] 🚀 🔻 🍸 🕶 🔤 Пошук: Все поля 💽 🖉                                       |
|      | Найменування<br>підрозділів                                               |
|      | Кардіологічне відділення                                                  |
|      | Палата інтенсивної терапії на 6 ліжок                                     |
|      | Неврологіне відділення для лікування хворих з порушенням кровообігу мозку |
|      | Неврологічне відділення                                                   |
|      | Нейрохірургічне відділення                                                |
|      | Нефрологічне відділення, з блоком амбулаторного гемодіалізу               |

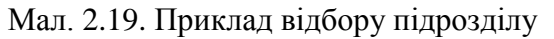

Оберіть потрібних осіб з переліку (див. малюнок 2.20) та натисніть [Enter].

| Прі | ацівник 0        | Без назви                            |                                     |           |                     |                        |
|-----|------------------|--------------------------------------|-------------------------------------|-----------|---------------------|------------------------|
|     | ◆ ◆ ₴ 🛛 🗋 👋 ▼ 🍸  | • Пошук Все поля                     | Ø 96+ 🗸 🛱 🚍 🕏                       | Ĩ         |                     | -                      |
|     | Співробітники    | Найменування<br>підрозділів та посад | Категорія персонала<br>для зарплати | Категорія | Тарифний ро<br>зряд | Стаж для<br>луги років |
|     | о Вакансія       | 41: Посада 41                        | 25: Категорія 25                    |           |                     |                        |
| 2   | с 182: Особа 182 | 34: Посада 34                        | 20: Категорія 20                    |           |                     |                        |
|     | Вакансія         | 41: Посада 41                        | 25: Категорія 25                    |           |                     |                        |
| П   | о 269: Особа 269 | 41: Посада 41                        | 25: Категорія 25                    |           |                     |                        |

Мал. 2.20. Приклад відбору осіб зі списку

За потреби переведення осіб з одного підрозділу до іншого в документі тарифікація встановіть курсор на переліку осіб та виконайте **ПКМ** — *Перемістиши в інший підрозділ* (див. малюнок 2.21).

#### ЗВЕРНІТЬ УВАГУ!

Переведення працівників можливе лише між підрозділами в межах структурної одиниці документа.

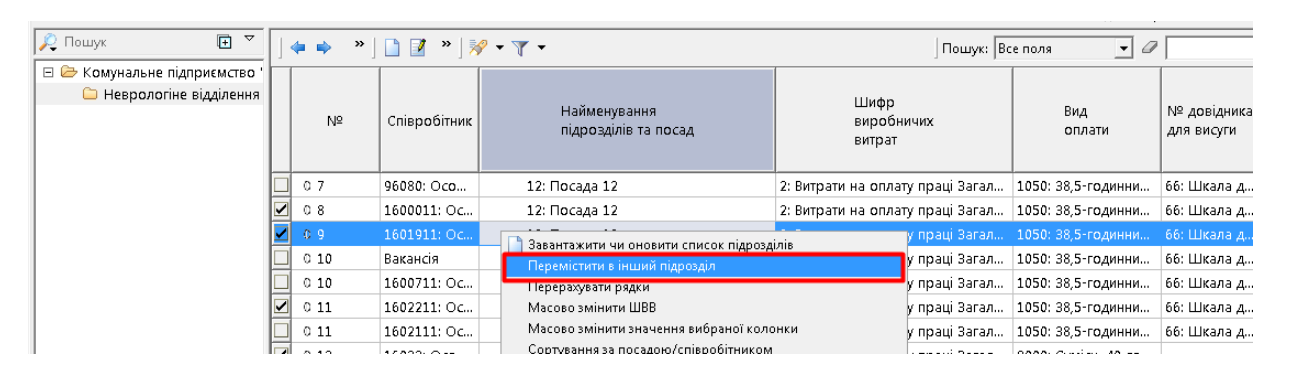

Мал. 2.21.

#### 2.5. Перенесення документа до підсистеми обліку заробітної плати

Для врахування тарифікації в обліку заробітної плати скористайтеся контекстним пунктом меню **ПКМ** → *Перенести тарифікацію в підсистему «Облік заробітної плати»* (див. малюнок 2.14).

| 🊪 Дебет Плюс - КНП ЦПМСД - Облік заробітної платі | и                          |                             |                                            |                 |                      |                 |                          |                     |            |                         |       |
|---------------------------------------------------|----------------------------|-----------------------------|--------------------------------------------|-----------------|----------------------|-----------------|--------------------------|---------------------|------------|-------------------------|-------|
| Первинні документи Розрахунки Зведення Звіти      | Баланс Журнали Довідни     | ки Статистика Сервіс        | Налаштування Довідка                       |                 |                      |                 |                          |                     |            |                         |       |
| 🗑 🎉 % 🔳 🗭 🏣 🔟 🔻 🖻 🕶 🕑                             | - 🚨 💁 🗊 🚖 🕂 🧕              | • • 🗟 🛃 🛛 🕹 🇯               | Пошук команди 🎁 Облік :                    | заробітної плат | и 🗸                  |                 |                          |                     |            |                         |       |
| 👹 Робочий стіл 🛛 🔎 Види документів 📄 Тар          | рифікація (медицина) 🛛     |                             |                                            |                 |                      |                 |                          |                     |            |                         | - 5   |
| 🛜 Папка tarification:TARIF 20                     | Період; 01.01.2019 у - 03. | 12.2019 v 3a                | <ul> <li>Тільки мої Застосувати</li> </ul> |                 |                      |                 |                          |                     |            |                         |       |
| Список папок                                      | 🛛 🖕 🔶 🗋                    | 🛛 🗅 🔁 🗙 🛛 👋                 | 🔗 🕶 🍸 👻 Пошу                               | к: Все поля     | ~ Ø                  | - # 🗏 🕫 🕆       |                          |                     |            |                         |       |
| №         Назва           0         Тарифікація   | № д Дата введ<br>ок. ння   | е Статус<br>документу Зміни | Підрозділ                                  | Код             | Тарифікація<br>Назва | ID документа    | Вклю<br>ч. д № договору  | Корист. Ді          | а Дата дії | Наявність п<br>роведень | Opra  |
| 10 Тарифікація (освіта)                           | 8 01.01.2019               | діючий 🗌                    | Поліклініка №1 -> КНП ЦПМСД                | 4 (             | Охорона здоров'я     | 15524927        | П                        | net F               | 03 12 2    |                         | 1: KH |
|                                                   |                            |                             |                                            |                 |                      | Проведення      |                          |                     |            | >                       |       |
| зо премновання медиків                            |                            |                             |                                            |                 |                      | Показати        |                          |                     |            | >                       |       |
|                                                   |                            |                             |                                            |                 |                      | Перенести тариф | ікацію в підсистему "Обл | ік заробітної платі | 1"         |                         |       |
|                                                   |                            |                             |                                            |                 |                      | Сервіс          |                          |                     |            | >                       |       |
|                                                   |                            |                             |                                            |                 |                      | - · · ·         |                          |                     |            |                         |       |

Мал 2.22. Перенесення тарифікації в підсистему «Облік заробітної плати»

На повідомлення системи про необхідність вилучення табелів у разі їх наявності натисніть «Так» (див. малюнок 2.23).

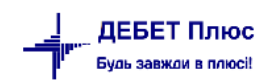

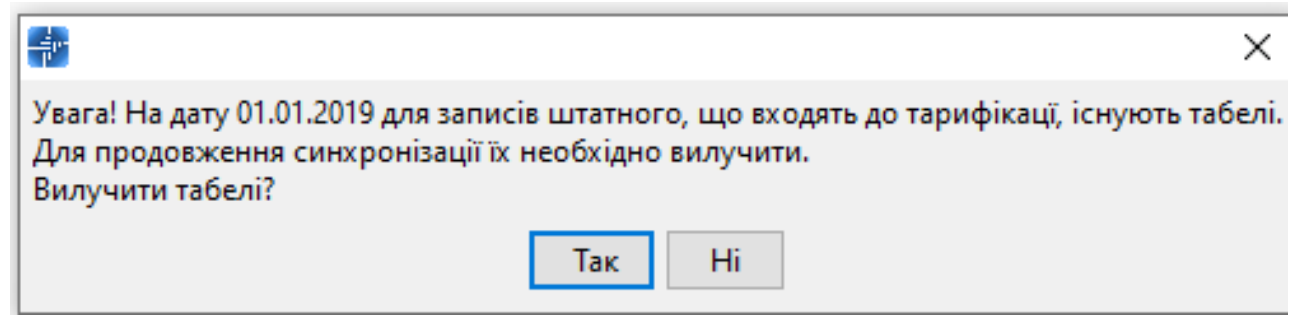

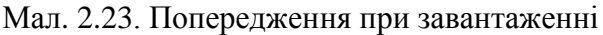

У разі виявлення помилкових даних у документі «Тарифікація» після того, як виконане перенесення в підсистему «Облік заробітної плати», на потрібному документі виконайте **ПКМ** → *Прибрати результати перенесення тарифікації в підсистему «Облік заробітної плати»* (див. малюнок 2.24).

| 🕂 Де  | бет Плк  | ос - КНП ЦПМСД - Облік заробітно | ої плати    |       |            |               |            |        |                                           |         |              |           |                                    |        |                  |          |            |    |
|-------|----------|----------------------------------|-------------|-------|------------|---------------|------------|--------|-------------------------------------------|---------|--------------|-----------|------------------------------------|--------|------------------|----------|------------|----|
| Перви | інні док | ументи Розрахунки Зведення       | Звіти Балан | ю     | Журнал     | ли Довідники  | Статистика | Сервіс | с Налаштування Довідка                    |         |              |           |                                    |        |                  |          |            |    |
| 1 😁   | 1 36     | a 📝 🚍 🛛 🖬 👻 🖫 👻                  | - 🕗 - 🔉     | 6     | 2          | * 🔶 🔹         | • 🖂 H 🛛 🧕  | ) 🌍 🕻  | 🧟 Пошук команди 🕅                         | Облік з | аробітної п. | лати      | ¥                                  |        |                  |          |            |    |
| 🖶 Po  | бочий    | стіл 🛛 🕖 Види документів         | 📄 Тарифікац | ія (м | медицин    | ia) 🔀         |            |        |                                           |         |              |           |                                    |        |                  |          |            |    |
| Ø     | апка t   | arification:TARIF 20             | Пері        | од:   | 01.01.20   | 019 🗸 - 03.12 | .2019 v 3a |        | <ul> <li>Тільки мої Застосуват</li> </ul> | и       |              |           |                                    |        |                  |          |            |    |
| Спи   | ок пап   | ок                               |             |       | <b>4</b> • | » 🗋 🗹         | i 🗈 🔎 🗙    | *      | <b>≫</b> • <b>▼</b> •                     | Пошук   | с Все поля   |           | ~ Ø #                              |        | <b>19</b> 👕      |          |            |    |
|       | Nº       | Назва                            |             |       | №д         | Дата введе    | Статус     |        |                                           |         |              |           | Тарифікація                        |        |                  | Вклю     |            |    |
|       |          | Тарифікація                      |             |       | ок.        | ння           | документу  | Зміни  | Підрозділ                                 |         |              | Код       | Назва                              | ۳.     | ID документа     | ч. д     | № договору | Ko |
|       | 0        | Тарифікація (освіта)             |             |       | 8          | 01.01.2019    | діючий     |        | Поліклініка №1 -> КНП ЦПМСД               |         |              |           | 0                                  |        | 1552/027         |          |            |    |
| 2     | 0        | Тарифікація (медицина)           |             | Г     |            |               |            |        |                                           |         | Проведе      | ння       |                                    |        |                  |          |            | >  |
| 3     | 0        | Преміювання медиків              |             |       |            |               |            |        |                                           |         | Показаті     | 4         |                                    |        |                  |          |            | >  |
|       |          |                                  |             |       |            |               |            |        |                                           |         | Перенес      | ти тарифі | кацію в підсистему "Облік заробітн | юї пла | ати"             |          |            |    |
|       |          |                                  |             |       |            |               |            |        |                                           |         | Прибрат      | и результ | ати перенесення тарифікації в підс | истем  | у "Облік заробіт | ної плат | и"         |    |
|       |          |                                  |             |       |            |               |            |        |                                           |         | Сервіс       |           |                                    |        |                  |          |            | >  |

Мал. 2.24. Скасування перенесення тарифікації в підсистему «Облік заробітної плати»

#### ЗВЕРНІТЬ УВАГУ!

1. Після скасування перенесення «Тарифікації» в штатному розписі зникнуть всі записи та накази, які були додані відповідним документом.

- 2. Скасування перенесення можливе тільки за умови відсутності в підсистемі «Облік заробітної плати» записів, створених у ручному режимі.
- 3. Якщо в Штатному розписі наявні записи по співробітниках з датою початку дії, що дорівнює даті документа «Тарифікація», то для таких записів перенесення НЕ ВІДБУВАЄТЬСЯ.

Після виправлення помилок у документі «Тарифікація» повторно виконайте

**ПКМ** → Перенести тарифікацію в підсистему «Облік заробітної плати».

За нагальної потреби виконати зміни в документі «Тарифікація», який вже перенесений в підсистему «Облік заробітної плати», виконайте **ПКМ** — *Редагувати документ як* адміністратор (див. малюнок 2.25).

#### ЗВЕРНІТЬ УВАГУ!

Режим потребує введення паролю, тому скористатись ним може лише адміністратор.

| 👘 Робочий  | стіл 🛛 📁 Види документів | 📄 Тарифікація (м | едицина)   | ×          |           |       |               |                                                                                |     |         |
|------------|--------------------------|------------------|------------|------------|-----------|-------|---------------|--------------------------------------------------------------------------------|-----|---------|
| 🕟 Папка t  | arification:TARIF 20     | Період:          | 01.01.2020 |            | 0 = 3a    |       | •             | Тільки мої Застосувати                                                         |     |         |
| Список пап | рк                       |                  |            | * 🗋 📝      | 🖻 🔎 🗙 🛛   | »     | <b>//</b> • ` | 🍸 🔻 Пошук: Все поля 🔹 🖉                                                        | • 1 | # 🗏 岁 🕆 |
| Nº         | Назва                    |                  | Nº⊿        | Лата введе | CTATVC    |       |               |                                                                                |     | Ta      |
| 0          | Тарифікація              |                  | ок.        | ння        | документу | Зміни |               | Підрозділ                                                                      | Код |         |
| 10         | Тарифікація (освіта)     |                  | 10         | 01.01.2020 | діючий    |       | Гос           | Проволии                                                                       |     |         |
| 20         | Тарифікація (медицина)   |                  | 11         | 01.01.2020 | діючий    |       | Пол           | Показати                                                                       |     |         |
| 30         | Преміювання медиків      |                  | 12         | 01.01.2020 | діючий    |       | Пе₄           | Перенести тарифікацію в пілсистему "Облік заробітної плати"                    |     | ,       |
|            |                          | 1                | 13         | 01.01.2020 | діючий    |       | Пе∠           | Прибрати результати перенесення тарифікації в підсистему "Облік заробітної пла | ти" |         |
|            |                          |                  | 14         | 01.01.2020 | діючий    |       | Рен           | Редагувати документ як адміністратор                                           |     |         |
|            |                          |                  | 15         | 01.01.2020 | діючий    |       | Фізі          | Censic                                                                         |     | •       |
|            |                          |                  | 16         | 01.01.2020 | діючий    |       | Пол           |                                                                                |     |         |
|            |                          |                  | 17         | 01.01.2020 | діючий    |       | Від,          | Податкові атрибути та журнали                                                  |     | •       |
|            |                          |                  | 8          | 01.01.2020 | діючий    |       | Апа           | Зв'язані документи…                                                            |     | •       |
|            |                          |                  | 9          | 01.01.2020 | діючий    |       | Кліі          | ] Приєднати зовнішній документ (WD:1)                                          |     |         |
|            |                          |                  | _          |            |           |       |               |                                                                                |     |         |

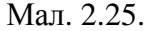

#### 2.6. Масова зміна даних

У режимі редагування рядків документа є можливість масово змінити шифр виробничих витрат. Для цього виділіть потрібні рядки та виконайте **ПКМ** — *Масово змінити ШВВ* (див. малюнок 2.26).

| Стр  | .1 -                                                                                                    | Теми    |                |                          |                         |                           |                       |                |               |             |                  |                 |                 |
|------|----------------------------------------------------------------------------------------------------|---------|----------------|--------------------------|-------------------------|---------------------------|-----------------------|----------------|---------------|-------------|------------------|-----------------|-----------------|
| N≌д  | ок. 1:                                                                                                    | 1       | Дат            | га введення в дію 01.01  | 2020 👻 Статус докумен   | тудіючий                  | 🕶 Зміни 🗖             |                |               |             |                  |                 |                 |
| Підр | оозділа                                                                                                    | i:      | ФП Дослідн     | ie -> КНП"ЦПМД №4 Х      | АРКІВСЬКОГО РАЙОНУ"     |                           |                       |                |               |             |                  |                 |                 |
| Вид  | тариф                                                                                                    | фікації | ї: 4: Охорона  | здоров'я                 |                         |                           |                       |                |               |             |                  |                 |                 |
| Вид  | оплат                                                                                                    | ти: О   |                |                          |                         |                           |                       |                |               | Шифр вир    | обничих витрат:  | 1               | . Витрати на оп |
| Дові | ідник ,                                                                                                    | для р   | озрахунку над  | бавки за вислугу років:  | 65 Шкала                | для вислуги років         |                       |                |               | Довідник д  | ия розрахунку на | дбавки за безпе | рервний стаж ро |
| Тип  | и став                                                                                                    | зок стр | рахового внес  | ку:                      | 1: Громадяни України    | ı, іноземці (якщо інше не | е встановлено міжнарі | одними договор | ами, згода на | Категорія з | астрахованих ос  | 6:              |                 |
| Підо | тава д                                                                                                    | аля об  | бліку стажу ок | ремим категоріям осіб    | 1: Працівники охорон    | ни здоров"я               |                       |                |               | Код катего  | piï:             |                 |                 |
|      |                                                                                                    | •       | » 🗋 📝          | è 🕽 🗙 📄 » 😽              | • 7 •                   | Пошук: Все                | поля 🔻 🖉              |                | - # 0         | <b>19</b> 🚡 |                  |                 |                 |
|      | № Співробітник Найменування<br>підрозділів та посад Шифр<br>виробничих<br>витрат Вид<br>оплати Вид<br>оплати № довідника<br>для висути <sup>№</sup> довідника<br>для безпер.<br>стажу <sup>№</sup> Типи<br>ставок<br>стажового<br>внеску осіб |         |                |                          |                         |                           |                       |                |               |             |                  |                 |                 |
|      |                                                                                                    |         |                | КНП"ЦПМД № <u>4 ХА</u> Р | (ІВСЬКОГО РАЙОНУ"       |                           |                       |                |               |             |                  |                 |                 |
|      |                                                                                                    |         |                | ФП Дослідн 🗋             | Завантажити чи оновити  | список підрозділів        |                       |                |               |             |                  |                 |                 |
|      | 🗌 1 38: Особа 38 36: Поса Перерахувати рядки : 38,5-години 65: Шкала д 1: Громадян 1: Громадян 7: Категорія                                                                                                    |         |                |                          |                         |                           |                       |                |               |             |                  |                 |                 |
|      | 2 39: Особа 39 27: Поса Масово эмінити ШВВ : 40-годинний 1: Громадян 1: Громадян 1: Громадян 1: Громадян 1: Громадян                                                                                                    |         |                |                          |                         |                           |                       |                |               |             |                  |                 |                 |
|      |                                                                                                    |         |                |                          | Масово змінити значення | я вибраної колонки        |                       |                |               |             |                  |                 |                 |
|      |                                                                                                    |         |                |                          | Показати депево         |                           |                       |                |               |             |                  |                 |                 |

Мал. 2.26.

Зазначте потрібний ШВВ та натисніть «Зберегти» (див. малюнок 2.27).

| 둼 Введіть дані для від | бору інформації              |              |           |
|------------------------|------------------------------|--------------|-----------|
|                        |                              |              | 🔄 Історія |
| ШВВ 1                  | Витрати на оплату праці (Заг | альний фонд) |           |
|                        |                              |              |           |
|                        |                              |              |           |
|                        |                              |              |           |
|                        |                              | Зберегти     | Скасувати |

Мал. 2.27.

За потреби, є можливість масової зміни значення колонки в рядках документа. Відмітьте потрібні рядки та виконайте **ПКМ** — *Масово змінити значення вибраної колонки* (див. малюнок 2.28).

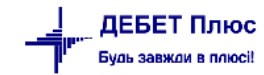

| ····  | ·····          |                 |                               |               |                                           |                                          | ,                     |                 |                |                                     |                                        |                                        |                                 | h - b b -        |                     | <u> </u>                                                               |                         |
|-------|----------------|-----------------|-------------------------------|---------------|-------------------------------------------|------------------------------------------|-----------------------|-----------------|----------------|-------------------------------------|----------------------------------------|----------------------------------------|---------------------------------|------------------|---------------------|------------------------------------------------------------------------|-------------------------|
| ипи   | ставок         | страхового внес | ry: 1                         | I: Громадяни  | • Україн                                  | ни, іноземці (якщо інше і                | не встановлено міжнар | одними ,        | договор        | ами, згода на                       | 📖 Категорія з                          | астрахованих ос                        | i6:                             |                  | 1: Грома            | дяни України, іно                                                      | вемці (якщо іни         |
| Тідст | ава для        | обліку стажу ок | ремим категоріям осіб:        |               |                                           |                                          |                       |                 |                |                                     | Код катего                             | piit:                                  |                                 |                  |                     |                                                                        |                         |
|       | <b>6</b> . 44  | » 🚺 📝 🛛         | 🗎 🗋 🗙 📔 🦉 🔹                   | ۳-            |                                           | Пошук: Вс                                | е поля 🔹 🖉            |                 |                | - #4 🚍                              | <b>9</b> T                             |                                        |                                 |                  |                     |                                                                        |                         |
|       | N <sup>2</sup> | Співробітник    | Найменуванн<br>підрозділів та | ія<br>а посад |                                           | Шифр<br>виробничих<br>витрат             | Вид<br>оплати         | № дов<br>для ви | ідника<br>суги | № довідника<br>для безпер.<br>стажу | Типи<br>ставок<br>страхового<br>внеску | Категорія<br>застрахован<br>их<br>осіб | Підстава<br>для обліку<br>стажу | Код<br>категорії | Тарифний р<br>озряд | Посадовий о<br>клад, визна<br>чений за та<br>рифним роз<br>рядом або п | Категорія п<br>ерсоналу |
|       |                |                 | КНП°ЦПМД №4 ХАРКІВСІ          | ького рай     | IOH0"                                     |                                          |                       |                 |                |                                     |                                        |                                        |                                 |                  |                     |                                                                        |                         |
|       |                |                 | АЗПСМ сел.Рогань              |               | 1: Витрати на опрат 1011: 38 5-годинии 65 |                                          |                       |                 |                |                                     |                                        |                                        |                                 |                  |                     |                                                                        |                         |
|       | 5              | 13: Oco6a 13    | 26: Посада 26                 |               | 1: Витрати на оплат 1011: 38,5-годинни    |                                          |                       |                 | ала д          | бб: Шкала д                         | 1: Громадян                            | 1: Громадян                            | 1: Працівни                     | 9: Категорія     |                     |                                                                        |                         |
|       | 10             | 13: 0ce6a 13    | 25: Flocaga 25                |               |                                           | 1: Емтрати на оплат                      | 1011: 38,5-rogwaw     | 65. U.M         | ала д          | 66: Ulicana g                       | 1: Громадяк                            | 1: Громадик                            | 1: Operations                   | 9. Kateropis     |                     |                                                                        |                         |
|       | 15             | 18: Oco6a 18    | 24: Посада 24                 | 1             | 320                                       | антажити чи оновити спис                 | ок підрозділів        | G               | ала д          |                                     | 1: Громадян                            | 1: Громадян                            | 1: Працівни                     | 8: Категорія     |                     |                                                                        |                         |
|       | 20             | 28: Oco6a 28    | 24: Посада 24                 |               | Пер                                       | ремістити в інший підрозді               | n                     | 6               | ала д          |                                     | 1: Громадян                            | 1: Громадян                            | 1: Працівни                     | 8: Категорія     |                     |                                                                        |                         |
|       | 25             | 29: Oco6a 29    | 27: Посада 27                 |               | Пер                                       | рерахувати рядки                         |                       |                 |                |                                     | 1: Громадян                            | 1: Громадян                            | 1: Працівни                     | 10: Kareropi     |                     |                                                                        |                         |
|       | 30             | 33: Oco6a 33    | 22: Посада 22                 |               | Герерахувати рядки<br>Масово змінити ШВВ  |                                          |                       |                 | ала д          | 66: Шкала д                         | 1: Громадян                            | 1: Громадян                            | 1: Працівни…                    | 7: Категорія     |                     |                                                                        |                         |
|       | 35             | 35: Oco6a 35    | 27: Посада 27                 | [             | Ma                                        | Масово змінити значення вибраної колонки |                       |                 |                |                                     | 1: Громадян                            | 1: Громадян                            | 1: Працівни                     | 10: Категорі     |                     |                                                                        |                         |
|       | 40             | 40: Oco6a 40    | 29: Посада 29                 |               | 1.1.                                      | Server via verti se result               |                       |                 |                |                                     | 2: Працюю                              | 2: Працюю                              | 1: Працівни…                    | 13: Kateropi     |                     |                                                                        |                         |
|       | 45             | 40: Oco6a 40    | 29: Посада 29                 |               | Імпорт кількості декларацій               |                                          |                       |                 |                |                                     | 2: Пращою                              | 2: Працюю                              | 1: Працівни                     | 13: Kateropi     |                     |                                                                        |                         |
|       |                |                 |                               |               | По                                        | ANALY ARABA                              |                       |                 |                |                                     |                                        |                                        |                                 | <b>.</b>         |                     |                                                                        |                         |

Мал. 2.28.

Додайте потрібну колонку (обираючи зі списку), зазначте значення та натисніть «Зберегти» (див. малюнки 2.29 та 2.30).

| Значення      | 0.000                    |    |
|---------------|--------------------------|----|
| Вибір колонкі | адля масового заповнення |    |
| Nº Nº         | Мітка колонки            |    |
|               | Додати IN                | 24 |
|               |                          |    |

Мал. 2.29.

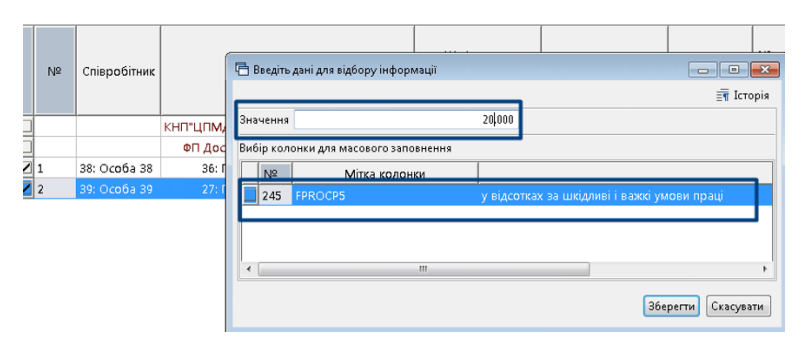

Мал. 2.30.

Після повідомлення системи про успішне масове заповнення колонок, виконайте перерахунок значень у рядках **ПКМ** → *Перерахувати рядки* (див. малюнок 2.31).

| Тід | тава для  | а обліку стажу ок | ремим катего | ріям         | i oci6:                       |                              |                   |                           |                                     |
|-----|-----------|-------------------|--------------|--------------|-------------------------------|------------------------------|-------------------|---------------------------|-------------------------------------|
|     | <b>(#</b> | » 🗋 📝 [           | è 🔎 🗙 🗌      | **           | <b>≫ • </b> ▼ •               | Пошук: В                     | се поля 🔻 🖉       |                           | • # 🚍                               |
|     | Nº        | Співробітник      | ł<br>r       | Найн<br>тідр | менування<br>озділів та посад | Шифр<br>виробничих<br>витрат | Вид<br>оплати     | № довідника<br>для висуги | № довідника<br>для безпер.<br>стажу |
|     |           |                   | кнп"цпмд     |              | 2                             |                              |                   |                           |                                     |
|     |           |                   | A3FICM       | -            | завантажити чи оновити спис   | ок підрозділів               |                   |                           |                                     |
|     | 5         | 13: Особа 13      | 26: Г        | L            | Перерахувати рядки            |                              | 011: 38,5-годинни | 65: Шкала д               | 66: Шкала д                         |
|     | 10        | 17: Особа 17      | 25: Г        |              | Масово змінити ШВВ            |                              | 011: 38,5-годинни | 65: Шкала д               | 66: Шкала д                         |
|     | 15        | 18: Особа 18      | 24: Г        |              | Масово змінити значення вис   | раної колонки                | 000: 40-годинний  | 65: Шкала д               |                                     |
|     | 20        | 28: Особа 28      | 24: Г        |              | Імпорт кількості декларацій   |                              | 000: 40-годинний  | 65: Шкала д               |                                     |
|     | 25        | 29: Особа 29      | 27: Г        |              | Показати дерево               |                              |                   |                           |                                     |
|     | 30        | 33: Особа 33      | 22: Г        |              |                               |                              | 011: 38,5-годинни | 65: Шкала д               | 66: Шкала д                         |

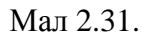

#### 2.7. Витяг з тарифікації

Після перенесення тарифікації в підсистему обліку заробітної плати, є можливість переглянути інформацію, внесену в документ «Тарифікація» по кожному співробітнику Первинні документи → Особові рахунки → ПКМ → Витяг з тарифікації (див. малюнки 2.32 та 2.33).

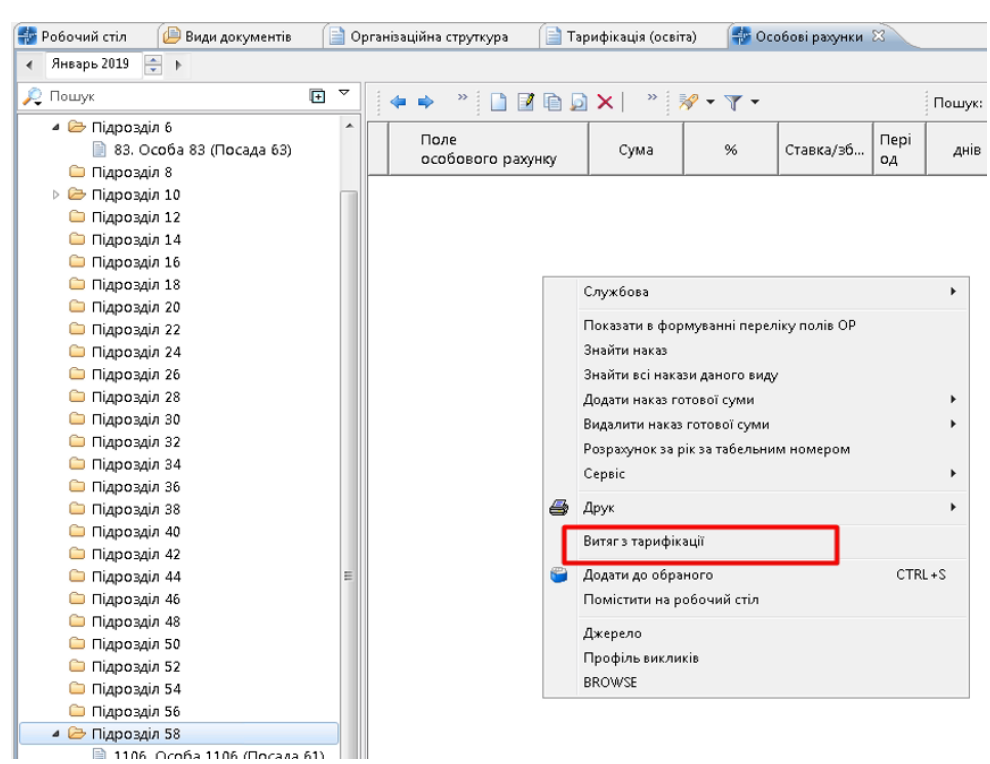

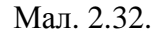

| Дебет Плюс - Своя організація 1 - Облік заробіти             | of rusame                                 |                                                                                                    |                |               |                |                  |           |             |        |                  |            |            |                               |                                   |             |
|--------------------------------------------------------------|-------------------------------------------|----------------------------------------------------------------------------------------------------|----------------|---------------|----------------|------------------|-----------|-------------|--------|------------------|------------|------------|-------------------------------|-----------------------------------|-------------|
| Первинні документи Розрахунки Зведення Звіт                  | и Баланс Журнали Довіднию                 | статистика                                                                                                    | Cepeic Ha      | пашпування    | Довідка        |                  |           |             |        |                  |            |            |                               |                                   |             |
| 🐸 🔮 📽 🖉 🕼 🗄 🖬 • 🗇 • 🔂 • 😥                                    | · # · 1 * + 0                             | - GH 0                                                                                                    | 3              | Пошук комен   | tin .          | 😫 Облік          | заробія   | ної платн   |        |                  | < <b>*</b> |            |                               |                                   |             |
| 🏥 Робочий стіл 🛛 🙆 Види документів 🔛 С                       | )рганізаційна струткура 🛛 📄 Та            | рифікація (освіта)                                                                                                    | 0              | обсеі разунки | 12             |                  |           |             |        |                  |            | 10 CI      | 😝 Тарифікація по 1106:Особа : | 1106 Hs 31.01.2019 C3             |             |
| <ul> <li>Янеарь 2019 📑 У Оклад: 3845.6 : Вид опла</li> </ul> | ти: 8920 (Зовж. сумісн. 18-годинний       | й робочий тижден                                                                                                    | нь (5 днів)) : | Норма: 21/75  | .6 : Дата      | прийняття: 04.05 | 6.18 : TI | Іцраздія: П | ідрозд | in 58            |            |            | Пошук 🖸                       | 440 10                            |             |
| R Rouge 🖸 🔻                                                  |                                           | X " *                                                                                                    | · .            |               |                | Nouve: Beer      | 10.74     | •           | 0      |                  |            | - # .      | Освіта 1 (школи, пе           | Nouve: Bcenone • 0                |             |
| 🗀 Підрозділ 8 🦘                                              | Date                                      | I and the second second |                | Enner         | Deni           |                  | 0         | плачено     | T      | LLIBB            | Keelli     | Kas Cm     | 🗀 Розмір підвищен             | The second second                 | DOCUMENT NO |
| Digoogia 10<br>3 100 Confe 100 Conversion<br>300             | особового рахунку                         | Сума                                                                                                    | *              | Ставка/зб.    | 0.4            | AHIB             | 8         | 34          | xo     | 4 883            | P          | Прика ГТА  | С Зарплата за год             | Назва                             | Посада 61   |
| Daposis 12                                                   | Оклад сумісн.                             | 1 495,51                                                                                                    |                |               | 1 - 31         | 21,00            |           |             | 4      | Вит.             | . 4        | 68 151     | 🗅 Зарплата за год             | Освіта 1 (аколи, педучилища та    | 1           |
| Diaposaia 14                                                 | За престижність                           | 149,55                                                                                                    | 10,0000        | 5             | 1 - 31         | 21,00            |           |             | + 4    | Ber.             | . 4        | 106 151    | 😂 Зарплата на міс             | Предмет, який викладається        |             |
| C Diaposain 16                                               | BCLOTO HAPAXOBAHO                         | 1 645,06                                                                                                    |                |               |                |                  |           |             |        |                  |            | 151        | 😂 Доплата за пере             | Kateropia                         |             |
| 🗀 Пирозијл 18                                                | приблодаток сум.                          | 269,19                                                                                                    | 18,0000        | 0             |                |                  |           |             | 4      | BHT.             | 4          | 726 151    | 🖾 I-IV класи                  | Oceira                            | 1           |
| 🗀 Підрозділ 20                                               | військовий збір                           | 24,68                                                                                                    | 1,5000         | ,             |                |                  |           |             | 4      | BHT.             | . 4        | 93 151     | 🖾 V-DC класи                  | Тарифний розряд                   | 10          |
| 🗀 Підрозділ 22                                               | npodexector                               | 16.45                                                                                                    | 1,0000         | 5             |                |                  |           |             | 4      | Bet.             | . 4        | 718 151    | C X-X2 (X0) Khac              | DEACTAX (DOKN. MICRUI, 2H)        |             |
| Сідрозділ 24                                                 | ВСЬОГО УТРИМАНО                           | 310.32                                                                                                    |                |               |                |                  |           |             |        |                  |            | 151        | 😂 Доплата за пере             | N BACAVIN                         |             |
| 🗀 Підрозділ 26                                               | ДО ВИДАЧЕ НА РУКИ                         | 1 334,74                                                                                                    |                |               |                |                  |           |             |        |                  |            | 151        | Додаткова опла                | Ставка на місяць                  | 3496.00     |
| 🗀 Підрозділ 28                                               | Data are CCB                              | 1 645 06                                                                                                    |                |               |                | 1.00             |           |             |        |                  |            | 33 151     | С класне керіен               | Protein niteworker                |             |
| 🖂 Пирозији 30                                                | Cases III deminestances                   | 3 845 60                                                                                                    |                |               | 127.01         | 21.65            |           |             | 7.12   | 1 Date           |            | 62 151     | завидування н                 | Biacotos pidenusees               | 10.00       |
| Парозділ 32                                                  | - Andrews Public and a state of the state |                                                                                                    |                |               | and the second | 000000000        |           |             | 181-   | Contract Sectors |            | 1000000000 | С завсдування н               | Cotta ni centre en a              | 349.67      |
| С Пароздал 34                                                |                                           |                                                                                                    |                |               |                |                  |           |             |        |                  |            |            |                               |                                   | 547.08      |
|                                                              |                                           |                                                                                                    |                |               |                |                  |           |             |        |                  |            |            |                               |                                   |             |
| C Diaposaia 40                                               |                                           |                                                                                                    |                |               |                |                  |           |             |        |                  |            |            | С бібліотечну с               |                                   | 20.45.67    |
|                                                              |                                           |                                                                                                    |                |               |                |                  |           |             |        |                  |            |            | С юнихсовий ф                 | Ставка на місяце з урахуванням п. | 2043.04     |
| C Парозал 44                                                 |                                           |                                                                                                    |                |               |                |                  |           |             |        |                  |            |            | організацію                   | авролата за години стибл          |             |
| C Diaposain 46                                               |                                           |                                                                                                    |                |               |                |                  |           |             |        |                  |            |            | Сі керівництво (              | C Pageles Pay Knack               |             |
| 🗀 Підрозділ 48 👘                                             | 1                                         |                                                                                                    |                |               |                |                  |           |             |        |                  |            |            | С ведення діло                | Cyma triv knade                   |             |
| 🗀 Підрозділ 50                                               |                                           |                                                                                                    |                |               |                |                  |           |             |        |                  |            |            | 💭 Факультатиен, ку            | Зарплата за години ч-ск кл        |             |
| 🗀 Підрозділ 52                                               |                                           |                                                                                                    |                |               |                |                  |           |             |        |                  |            |            | Пнолозивне навч               | години учаси                      | 7.00        |
| 🗀 Підрозділ 54                                               |                                           |                                                                                                    |                |               |                |                  |           |             |        |                  |            |            | 🗀 Інші доплати                | Cyma V-DX khace                   | 1495.51     |
| 🗀 Підрозділ 56                                               |                                           |                                                                                                    |                |               |                |                  |           |             |        |                  |            |            | 😂 Індивідуальне на            | Зарплата за години X-XI (XI) кл   |             |
| 😂 Підрозділ SI                                               |                                           |                                                                                                    |                |               |                |                  |           |             |        |                  |            |            | 🗀 Надбавка за пре             | години Х-ХІ (ХІІ) класи           |             |
| 1106. Oco6a 1106 (Посада 61)                                 |                                           |                                                                                                    |                |               |                |                  |           |             |        |                  |            |            |                               | сума Х-ХІ (ХІ) класн              |             |
| 📄 1113. Особа 1113 (Посада 52)                               |                                           |                                                                                                    |                |               |                |                  |           |             |        |                  |            |            |                               | Зарплата на місяць                |             |
| 2058. Oco6a 2058 (Посада 55)                                 |                                           |                                                                                                    |                |               |                |                  |           |             |        |                  |            |            |                               | зарплата за години всього         | 1495.51     |
| III 2095. Uco6a 2095 (Посада 37)                             |                                           |                                                                                                    |                |               |                |                  |           |             |        |                  |            |            |                               | Annata sa nepeaipky sources       |             |
| С Парозди ве                                                 |                                           |                                                                                                    |                |               |                |                  |           |             |        |                  |            |            |                               | % за зощити                       |             |
| CARDSAN BY                                                   | -                                         |                                                                                                    |                |               |                |                  |           |             |        |                  |            |            |                               |                                   |             |

Мал. 2.33. Приклад формування витягу з тарифікації для ОР

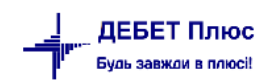

## 3. ЗВІТ «ТАРИФІКАЦІЯ»

| Зведення | Звіти    | Баланс     | Журнали   | Довідники | Статистика | Сервіс | Налаштування | Довідка |
|----------|----------|------------|-----------|-----------|------------|--------|--------------|---------|
| Зведе    | ння по   | особових   | рахунках  |           |            | >      | Пошук кома   | нди     |
| Зведе    | ння по   | організац  | ìĩ        |           |            | l l    |              |         |
| Платі    | жна від  | омість     |           |           |            | >      |              |         |
| Стати    | стичні " | данні по з | арплаті   |           |            | >      |              |         |
| База (   | оподатк  | ування     |           |           |            | >      |              |         |
| Довід    | ки       |            |           |           |            | >      |              |         |
| Перс     | оніфіка  | ція        |           |           |            | >      |              |         |
| Форм     | а 1ДФ    |            |           |           |            | >      |              |         |
| Реєст    | р по лік | сарняним   |           |           |            | >      |              |         |
| Звіт п   | ю 3П     |            |           |           |            |        |              |         |
| Зведе    | ння по   | полю ОР    | за період |           |            |        |              |         |
| Тарио    | фікація  |            |           |           |            | >      | Розрахунок   |         |
| Зведе    | ння по   | аліментах  |           |           |            |        | Перегляд     |         |
| 20000    |          |            |           |           |            |        |              |         |

Зведення  $\rightarrow$  Тарифікація  $\rightarrow$  Розрахунок (див. малюнок 3.1).

Мал. 3.1. Формування звіту «Тарифікація»

У вікні відбору вкажіть дату, підрозділ (за потреби) та вид тарифікації (див. малюнок 3.2).

| 💠 Робочий стіл 🛛 👫 | Тарифікація | на дат  | y 30.08.2024 🔀   |              |                |               |               |     |               |   |       |                 |           | -                               | , 0) |
|--------------------|-------------|---------|------------------|--------------|----------------|---------------|---------------|-----|---------------|---|-------|-----------------|-----------|---------------------------------|------|
| На дату            | 30.08.2024  | 4 ~ 1   | Сформувати       | Під час друк | / запитувати п | еріод актуалы | ності даних [ |     |               | B | Вибір | р документів та | рифікації |                                 |      |
| Підрозділ          | Комунал     | ьне нен | сомерційне підпр | иємство "Об  | пасний перин   | атальний цент | "p"           |     |               |   |       | Nº              | Дата      | Підрозділ документа тарифікації |      |
| Вид тарифікації    | 4: Oxopor   | на здор | юв'я             |              |                |               |               | (   | Статус діючий | ~ |       |                 |           |                                 |      |
| Працівник          | 0           |         | Без назви        |              |                |               |               |     |               |   |       |                 |           |                                 |      |
| Підсумок           | 50          |         | Підрозділ        |              |                |               |               |     |               |   | <     |                 |           |                                 | >    |
| 🔎 Пошук            |             |         |                  | 4 4          | » 🗋 📝          | 🗅 🖸 🗙 🛛       | » 🚀           | - 7 | -             | п | юшу   | ук: Все поля    | ~ Ø       | - H = 9 T                       |      |
|                    |             |         |                  |              |                |               |               |     |               |   |       |                 |           |                                 |      |
|                    |             |         |                  |              |                |               |               |     |               |   |       |                 |           |                                 |      |

Мал. 3.2. Вікно відбору інформації звіту «Тарифікація»

Якщо в документі «Тарифікація» працівнику зазначено статус «Звільнений», як це показано на малюнку 3.3 то у сформованому звіті дані про таку особу будуть відмічені жовтим кольором (див. малюнок 3.4).

| 📋 : редагування              |                           |                                                    |                                                             |   |                    |                      |                       |
|------------------------------|---------------------------|----------------------------------------------------|-------------------------------------------------------------|---|--------------------|----------------------|-----------------------|
| Nº n/n 🧕                     | Підрозділ ФП              | 7 Дослідне                                         |                                                             |   |                    |                      |                       |
| Співробітник                 | 39: Oco6a 39              |                                                    |                                                             |   | Посада             | 27: Посада 27        |                       |
| Шифр виробничих витрат       | 1 Витрати на              | оплату праці (Загальний фонд)                      |                                                             |   | Вид оплати         | 1001 40-годинний роб | очий тиждень (б днів) |
| № довідника для висуги       | 0                         |                                                    |                                                             |   | № довідника для б  | езпер.стажу 0 📖 🔜    |                       |
| Категорія застрахованих осіб | 1: Громадяни України, ін  | юземці (якщо інше не встановлено міжнародними дого | ворами, згода на обов'язковість яких надана Верховною Радою |   | Підстава для облік | у стажу              |                       |
| Типи ставок страхового внеск | у 1: Громадяни України, і | іноземці (якщо інше не встановлено міжнародними ,  | оговорами, згода на обов'язковість яких надана Верховною    |   | Код категорії      | 10: Категорія 10     |                       |
| Статус                       | 5: Звільнений             |                                                    |                                                             |   | Тримітка           |                      |                       |
| Категорія                    |                           | Для всіх                                           |                                                             | Т | арифний розряд     |                      | 3: Розряд №3          |
| Стаж для вислуги років       |                           |                                                    |                                                             | Б | езперервний стаж   | роботи               |                       |

Мал. 3.3.

|   | 🗢 🌳 👋 🗋 📝 🖨 🔊 🗙 🗠 🎇    | 🕶 🍸 🕶 Пошук: Спів                    | робітники   | • 0                 | - #                        | 1 🗏 🍤 👕                    |                            |               |
|---|------------------------|--------------------------------------|-------------|---------------------|----------------------------|----------------------------|----------------------------|---------------|
|   | Співробітники          | Найменування<br>підрозділів та посад | Категорія   | Тарифний р<br>озряд | Стаж для ви<br>слуги років | Безперервни<br>й стаж робо | Посадовий о<br>клад, визна | Статус        |
|   | ФП Дослідне            |                                      |             |                     |                            |                            | 6 306,00                   |               |
| 1 | Усього по 38: Особа 38 |                                      |             |                     |                            |                            | 3 826,00                   |               |
| 2 | 38: Особа 38           | 39: Посада 36                        | 1: Вища кат | 10: Розряд          | 37р. 10м.                  |                            | 3 826,00                   | 1: Працюючий  |
| - | Усього по 39: Особа 39 |                                      |             |                     |                            |                            | 2 480,00                   |               |
| 2 | 39: Особа 39           | 30: Посада 27                        |             | 3: Розряд           |                            |                            | 2 480,00                   | 5: Звільнений |

Мал. 3.4.

Для друку звіту скористайтеся контекстним пунктом меню **ПКМ**  $\rightarrow Друк \rightarrow Друк списку з форми \rightarrow$  виберіть потрібну форму друку та натисніть «Друк» (див. малюнки 3.5 та 3.6).

debet.com.ua

| 🎆 Дебет Плюс - КНП ЦПМСД - Облік заробітної плати |                                                       |               |                          |           |            |                  |             |             |             |              |             |
|---------------------------------------------------|-------------------------------------------------------|---------------|--------------------------|-----------|------------|------------------|-------------|-------------|-------------|--------------|-------------|
| Первинні документи Розрахунки Зведення Звіти Е    | Баланс Журнали Довідники Статистика Сервіс Налаштуван | іня Довідка   |                          |           |            |                  |             |             |             |              |             |
| 🐸 🔞 🥨 🔳 💟 🏣 🔛 🕶 🗁 🕶 🖓 🕶                           | 🚨 🧐 😰 🚖 🕂 🧶 ד 🚔 🕌 🕖 🍣 🚔 Пошук ко                      | оманди        | 🎁 Облік заробітної плати | ~         |            |                  |             |             |             |              |             |
| 📅 Робочий стіл 🛛 🎁 Тарифікація на дату 01.01.2019 | ×                                                     |               |                          |           |            |                  |             |             |             |              | - 6         |
| 🔎 Пошук                                           | 🗉 🍸 🖕 🔶 🗋 🖬 🖬 🗙 👘 🕺                                   | γ - γ -       | Пошук: Все               | поля 🗸    | 0          | ~ 6              | H 🖬 너 👕     |             |             |              |             |
| КНП ЦПМСД<br>Апарат управління                    | Співробітним                                          | На            | йменування               | Kateropia | Тарифний р | Стаж для ви      | Безперервни | Посадовий о | u piacozvov | aa waanidiir | , nincorrer |
| Відділ бухгалтерського обліку<br>Подіклічних №1   | chip of this                                          | ni¢           | црозділів та посад       |           | озряд      | слуги років      | ти          | чений за та | за категор  | аційну кате  | за завідув  |
| 🗀 Лікарі                                          | 🗆 кнп цпмсд                                           |               |                          |           |            |                  |             | 189,126.50  |             | 886.29       |             |
| 🗀 Сестра медична                                  | Апарат управління                                     |               |                          |           |            |                  |             | 49,841.00   |             | 886.29       |             |
| 🗀 Молодша сестра медична                          | Усього по 141: Особа 141                              |               |                          |           | _          |                  |             | 16,035.00   |             | 562.08       |             |
| 🗀 Інший персонал                                  | 141: Особа 141                                        | 6: Посада 3   | Відкрити документ        |           | Розряд     | 1р. 2м.          |             | 16,035.00   |             | 562.08       | 15.00       |
| Поліклініка №2                                    | Усього по 118: Особа 118                              |               | Сортування та підсумки   |           | >          |                  |             | 3,207.00    |             | 324.21       |             |
| Педіатричне відділення                            | 118: Oco6a 118                                        | 9: Посада 6   | (7) David                |           | A Law Dawn |                  |             | 3,207.00    |             | 324.21       |             |
| Фізіотерапевничне відділення                      | Усього по 158: Особа 158                              |               | 😅 друк                   |           | и 🖂 друк с | писку з форми    |             | 13,630.00   |             | 0.00         |             |
| Пренген каоїнет                                   | 158: Ocoбa 158                                        | 8: Посада 5   | Експорт                  |           | > Форм     | и друку списку   |             | 13,630.00   |             |              | 15.00       |
| Стаціонарие відлідення                            | Усього по 24: Особа 24                                |               | 📄 Відправити e-mail      |           | > Як на    | екрані           |             | 3,207.00    |             | 0.00         |             |
|                                                   | 24: Ocoбa 24                                          | 11: Посада 8  | Побудувати графік        |           | Як на      | екрані (обрати к | олонки)     | 3,207.00    |             |              | 25.00       |
|                                                   | Усього по 120: Особа 120                              |               |                          | F7        | Парам      | етри друку       |             | 2,555.00    |             | 0.00         |             |
|                                                   | 120: Oco6a 120                                        | 12: Посада 9  | Piafin                   |           | Розряд     |                  |             | 2,555.00    |             |              |             |
|                                                   | Усього по 122: Особа 122                              |               | Minute Contraction       |           |            |                  |             | 2,238.00    |             | 0.00         |             |
|                                                   | 122: Oco6a 122                                        | 13: Посада 10 | 1 ADIRID                 |           | Розряд     |                  |             | 2,238.00    |             |              |             |
|                                                   | Усього по 125: Особа 125                              |               | 🗐 Додати до обраного     | CTRL+S    |            |                  |             | 8,969.00    |             | 0.00         |             |
|                                                   | 125: Oco6a 125                                        | 14: Посада 11 | Помістити на робочий с   | тіл       | озряд      |                  |             | 2,555.00    |             |              |             |
|                                                   | 125: Oco6a 125                                        | 15: Посада 12 | Джерело                  |           | Розряд     |                  |             | 3,207.00    |             |              |             |
|                                                   | 125: Oco6a 125                                        | 16: Посада 13 | Профіль викликів         |           | Розряд     |                  |             | 3,207.00    |             |              |             |
|                                                   | Відділ бухгалтерського обліку                         |               | BROWSE                   |           |            |                  |             | 26,623.50   |             | 0.00         |             |
|                                                   | Усього по 142: Особа 142                              |               |                          |           |            |                  |             | 14,431.50   |             | 0.00         |             |
|                                                   | 142: Особа 142                                        | 5: Посада 2   |                          |           |            |                  |             | 14,431.50   |             |              | 15.00       |
|                                                   | Усього по 143: Особа 143                              |               |                          |           |            |                  |             | 6,096.00    |             | 0.00         |             |
|                                                   | 143: Ocoбa 143                                        | 18: Посада 15 |                          |           | 9: Розряд  |                  |             | 3,048.00    |             |              |             |
| l i i i i i i i i i i i i i i i i i i i           |                                                       |               |                          |           |            |                  |             |             |             |              |             |

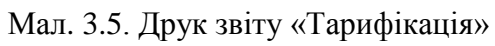

| 🖶 Вибір форми   | для друку                              |     | - |        | ×    |
|-----------------|----------------------------------------|-----|---|--------|------|
| Мітка           | Назва                                  | Тип |   |        |      |
| tarification    | Тарифікація освіта                     | xls |   |        |      |
| tarification    | Тарифікація освіта (колонки динамічні) | xls |   |        |      |
| tarification    | Тарифікація освіта (розширена)         | xls |   |        |      |
| tarification    | Тарифікація охорона здоров'я           | xls |   |        |      |
| tarification    | Тарифікація (преміювання)              | xls |   |        |      |
|                 |                                        |     |   |        |      |
|                 |                                        |     |   |        |      |
|                 |                                        |     |   |        |      |
|                 |                                        |     |   |        |      |
|                 |                                        |     |   |        |      |
|                 |                                        |     |   |        |      |
|                 |                                        |     |   |        |      |
|                 |                                        |     |   |        |      |
|                 |                                        |     |   |        |      |
|                 |                                        |     |   |        |      |
|                 |                                        |     |   |        |      |
| Вилілити усі Зн | ати виліленна                          |     | Л | nvx Bi | лмін |

Мал. 3.6. Вибір форми для друку звіту «Тарифікація»

Звіт «Тарифікація» має форми друку у форматі Excel-файлу (див. малюнок 3.7).

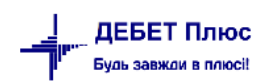

|        |                                           |                                       |                   |                                        | ТАРИ                                                                                                    | ыкацин                | ий спи                | СОК ПРА                | дівникі                                   | в кнп г                      | пмсд       |                    |                |                     |                     |                       |                                                                                                    |                     |                     |                                | T  |
|--------|-------------------------------------------|---------------------------------------|-------------------|----------------------------------------|----------------------------------------------------------------------------------------------------|-----------------------|-----------------------|------------------------|-------------------------------------------|------------------------------|------------|--------------------|----------------|---------------------|---------------------|-----------------------|----------------------------------------------------------------------------------------------------|---------------------|---------------------|--------------------------------|----|
|        |                                           |                                       |                   |                                        |                                                                                                    |                       | стано                 | м на 01.01             | .2019                                     |                              |            |                    |                |                     |                     |                       |                                                                                                    |                     |                     |                                | _  |
|        |                                           |                                       |                   |                                        |                                                                                                    |                       |                       |                        |                                           |                              |            |                    |                |                     |                     |                       |                                                                                                    |                     |                     |                                | _  |
|        |                                           |                                       |                   | й <u>3</u> а                           |                                                                                                    | Підвище               | ння посад             | ового окла             | uay.                                      |                              | HRIB       | Обсяг р<br>(стан   | оботн<br>30к)  | Доплатн, що м<br>ха | ають обог<br>рактер | з'язковий             | Надбавки, що м<br>хар                                                                                                  | ають обов'<br>актер | язковий             | л<br>В                         |    |
|        |                                           |                                       |                   | 13.YeU<br>30.M                         | 1.110<br>15.201.<br>189 :                                                                                               | ¥,                    | _                     | . 22                   | BI                                        |                              | Bauen      | _                  |                |                     | pozmip ;            | цоплати               | uicus<br>XXV                                                                                                    | розмір н            | адбавки             | ELU ION                        |    |
| Nê X/N | Назва посади, кваліфікаційна<br>категорія | Прізвнице,<br>ім'я та по<br>батько ві | Тарифий<br>розряд | Досадодий оклад, ини<br>тярифини розря | รระระระกับชี่มีประเทศ<br>มหารารระระการกระระ<br>มายารารระระระการกระระการกระระ<br>การกระระการกระระการกระระการกระระการกระร | is onerathen's transm | za nunuch s vinstance | inui vizsucene rinui v | za yrcizynyi (razori) zvo<br>orazy: ryayi | ાંત્રમાં માંત્રક્ષમાલ્ક્ષ્મલ |            | II OCHOBHOR DOCIDE | 33 CYNICHULEON | รร เองรอยมี รารายอ  | y Bigcotkax         | งนี้เรงแหนาหหั ของเทบ | ເອັ ມອງຮະເສຍ ມາອຸມແລ, ມາມແອນ<br>ອິຣູແມຍງຊາຍແໜ້ ມອອິເດນາ.<br>ມາອຸດແປນນ. ແມ່ນເຮັດເປັນເປັນ<br>ມາອຸດເນັ້ນ ມານຮະເປັນໜ້ານີ້. | y Bigcothax         | งยังจาตราหหั ของพรุ | Місячний фона гаробіц<br>Дря.) |    |
| 1      | 2                                         | 3                                     | 4                 | 5                                      | 6                                                                                                    | 7                     | 8                     | 9                      | 10                                        | 11                           | 12         | 13                 | 14             | 15                  | 16                  | 17                    | 18                                                                                                    | 19                  | 20                  | 21                             | 1  |
| КНП Ц  | ШМСД                                      |                                       |                   | 189,126.50                             | 886.29                                                                                                    | 1,018.25              | 0.00                  | 638.75                 | 3,804.35                                  | 0.00                         | 205,268.16 | 35.00              | 4.75           | 4,298.09            |                     | 4,298.09              | 30,047.10                                                                                                    |                     | 30,047.10           | 198,757.08                     | ;  |
| Апара  | <u>гуправління</u>                        |                                       |                   | 49,841.00                              | 886.29                                                                                                    | 0.00                  | 0.00                  | 638.75                 | 0.00                                      | 0.00                         | 57,231.53  | 7.50               | 0.00           | 0.00                |                     | 0.00                  | 4,840.56                                                                                                    |                     | 4,840.56            | 57,268.22                      | 2  |
| Усього | по 141: Особа 141                         |                                       | 1                 | 16,035.00                              | 562.08                                                                                                    | 0.00                  | 0.00                  | 0.00                   | 0.00                                      | 0.00                         | 19,086.64  | 1.00               | 0.00           | 0.00                |                     | 0.00                  | 1,908.66                                                                                                    |                     | 1,908.66            | 20,995.30                      | 1  |
| 1      | Посада 3 Без категорії                    | Особа 141                             | Розряд №15        | 16,035.00                              | 562.08                                                                                                    |                       |                       |                        |                                           |                              | 19,086.64  | 1.00               |                |                     |                     |                       | 1,908.66                                                                                                    | 10.00               | 1,908.66            | 20,995.30                      | 1  |
| Усього | по 118: Особа 118                         |                                       | 1                 | 3,207.00                               | 324.21                                                                                                    | 0.00                  | 0.00                  | 0.00                   | 0.00                                      | 0.00                         | 4,060.89   | 1.00               | 0.00           | 0.00                |                     | 0.00                  | 1,218.27                                                                                                    |                     | 1,218.27            | 5,279.16                       | i  |
| 2      | Посада 6 I категорія                      | Особа 118                             | Розряд №10        | 3,207.00                               | 324.21                                                                                                    |                       |                       |                        |                                           |                              | 4,060.89   | 1.00               |                |                     |                     |                       | 1,218.27                                                                                                    | 30.00               | 1,218.27            | 5,279.16                       | į  |
| Усього | по 158: Особа 158                         |                                       | 1                 | 13,630.00                              | 0.00                                                                                                    | 0.00                  | 0.00                  | 0.00                   | 0.00                                      | 0.00                         | 15,674.50  | 1.00               | 0.00           | 0.00                |                     | 0.00                  | 0.00                                                                                                    |                     | 0.00                | 15,674.50                      | )  |
| 3      | Посада 5                                  | Особа 158                             |                   | 13,630.00                              |                                                                                                    |                       |                       |                        |                                           |                              | 15,674.50  | 1.00               |                |                     |                     |                       |                                                                                                    |                     |                     | 15,674.50                      | 1  |
| Усього | по 24: <u>Особа</u> 24                    |                                       |                   | 3,207.00                               | 0.00                                                                                                    | 0.00                  | 0.00                  | 0.00                   | 0.00                                      | 0.00                         | 4,008.75   | 1.00               | 0.00           | 0.00                |                     | 0.00                  | 1,202.63                                                                                                    |                     | 1,202.63            | 5,211.38                       | 3  |
| 4      | Посада 8 Без категорії                    | Особа 24                              | Розряд №10        | 3,207.00                               |                                                                                                    |                       |                       |                        |                                           |                              | 4,008.75   | 1.00               |                |                     |                     |                       | 1,202.63                                                                                                    | 30.00               | 1,202.63            | 5,211.38                       | 1  |
| Усього | <u>по 120: Особа</u> 120                  |                                       |                   | 2,555.00                               | 0.00                                                                                                    | 0.00                  | 0.00                  | 0.00                   | 0.00                                      | 0.00                         | 2,555.00   | 1.00               | 0.00           | 0.00                |                     | 0.00                  | 511.00                                                                                                    |                     | 511.00              | 3,066.00                       | )  |
| 5      | Посада 9 Без категорії                    | Особа 120                             | Розряд №6         | 2,555.00                               |                                                                                                    |                       |                       |                        |                                           |                              | 2,555.00   | 1.00               |                |                     |                     |                       | 511.00                                                                                                    | 20.00               | 511.00              | 3,066.00                       | ,  |
| Усього | <u>по 122: Особа</u> 122                  |                                       |                   | 2,238.00                               | 0.00                                                                                                    | 0.00                  | 0.00                  | 0.00                   | 0.00                                      | 0.00                         | 2,238.00   | 1.00               | 0.00           | 0.00                |                     | 0.00                  | 0.00                                                                                                    |                     | 0.00                | 2,238.00                       | )  |
| 6      | Посада 10                                 | Особа 122                             | Розряд №4         | 2,238.00                               |                                                                                                    |                       |                       |                        |                                           |                              | 2,238.00   | 1.00               |                |                     |                     |                       |                                                                                                    |                     |                     | 2,238.00                       | ,  |
| Усього | по 125: Особа 125                         |                                       |                   | 8,969.00                               | 0.00                                                                                                    | 0.00                  | 0.00                  | 638.75                 | 0.00                                      | 0.00                         | 9,607.75   | 1.50               | 0.00           | 0.00                |                     | 0.00                  | 0.00                                                                                                    |                     | 0.00                | 4,803.88                       | 3  |
| 7      | Посада 11                                 | Особа 125                             | Розряд №6         | 2,555.00                               |                                                                                                    |                       |                       | 638.75                 |                                           |                              | 3,193.75   | 0.50               |                |                     |                     |                       |                                                                                                    |                     |                     | 1,596.88                       | 1  |
| 8      | Посада 12                                 | Особа 125                             | Розряд №10        | 3,207.00                               |                                                                                                    |                       |                       |                        |                                           |                              | 3,207.00   | 0.50               |                |                     |                     |                       |                                                                                                    |                     |                     | 1,603.50                       | ,  |
| 9      | Посада 13                                 | Особа 125                             | Розряд №10        | 3,207.00                               |                                                                                                    |                       |                       |                        |                                           |                              | 3,207.00   | 0.50               |                |                     |                     |                       |                                                                                                    |                     |                     | 1,603.50                       | ,  |
| Відділ | бухгалтерського обліку                    |                                       |                   | 26,623.50                              | 0.00                                                                                                    | 0.00                  | 0.00                  | 0.00                   | 0.00                                      | 0.00                         | 28,788.23  | 3.00               | 1.00           | 0.00                |                     | 0.00                  | 0.00                                                                                                    |                     | 0.00                | 25,740.23                      | \$ |
| Усього | по 142: Особа 142                         |                                       | 1                 | 14,431.50                              | 0.00                                                                                                    | 0.00                  | 0.00                  | 0.00                   | 0.00                                      | 0.00                         | 16,596.23  | 1.00               | 0.00           | 0.00                |                     | 0.00                  | 0.00                                                                                                    |                     | 0.00                | 16,596.23                      | ł  |
| 1      | Посада 2                                  | Особа 142                             |                   | 14,431.50                              |                                                                                                    |                       |                       |                        |                                           |                              | 16,596.23  | 1.00               |                |                     |                     |                       |                                                                                                    |                     |                     | 16,596.23                      | ;  |

Мал. 3.7. Приклад форми друку звіту «Тарифікація»

## 4. ДРУК ШТАТНОГО РОЗПИСУ

Формування штатного розпису установи описано в розділі 2 Інструкції користувача з обліку заробітної плати.

Для можливості формування друкованої форми штатного розпису додайте рядок в довідник «21.Види тарифікації». Вкажіть (див. малюнок 4.1):

- 🗸 Назва та Коротка назва;
- ✓ Режим застосування «Друк штатного розпису на підставі тарифікації»;
- ✓ Видом тарифікації оберіть з довідника.

| 🖶 Види тарифікації            |                                                                                                    |           |               |              |          |       |              |                                           |            |                |             |             |          | -    |              |
|-------------------------------|----------------------------------------------------------------------------------------------------|-----------|---------------|--------------|----------|-------|--------------|-------------------------------------------|------------|----------------|-------------|-------------|----------|------|--------------|
| Стр.1 Розширення              |                                                                                                    |           |               |              |          |       |              |                                           |            |                |             |             |          |      |              |
| Код б Коротка                 | назва Н                                                                                                    | Налаштув  | ання штатно   | го розпису ( | Эхорона  | здоро | (B'A)        |                                           |            |                |             |             |          |      | -1           |
| Назва Налаштування друковано  | форми                                                                                                    | и штатног | о розпису (С  | хорона здор  | (R'80    |       |              |                                           |            |                |             |             |          |      |              |
| Режим застосування Друк штатн | ого роз                                                                                                    | пису на п | ідставі тариф | оикації      |          |       |              |                                           | 🔻 Вид тар  | ифікації 4: Ох | орона здоро | ne'a        |          |      |              |
| Параметри                     |                                                                                                    |           |               |              |          |       |              |                                           |            | ,              |             |             |          |      |              |
|                               | cymeio ,                                                                                                    | для друко | banor φopiny  | '1           |          |       |              | Налаштування колонок варіативн            | ої частини |                |             |             |          |      |              |
| 🔎 Пошук 🔳 🏾                   | 4                                                                                                    | » 📄       | » 😽 .         | • 7 •        |          |       | Пошук: Все п | оля 🔹 🖉                                   | - # E      | ı<br>19 T      |             |             |          |      |              |
| 🗆 🗁 Колонки                   |                                                                                                    | ,         | Nº            | n/n          |          | Вкл   |              |                                           |            | Пері           | од          |             |          | Pvy  | $-\parallel$ |
| 🗀 Доплати<br>🗀 Надбавки       | Kandwi         N         N                                                                                                    |           |               |              |          |       |              |                                           |            |                |             |             |          |      |              |
|                               | Надбавеи         Код<br>сколеми,<br>пектом         Аля в<br>абраж         При вики<br>вся<br>розраж         Риг<br>вся<br>вся<br>вся         Мика         Назва         Ии<br>поля         з         по         Вираз         Вираз         бое<br>илоге         кор<br>илоге         кор |           |               |              |          |       |              |                                           |            |                |             |             |          |      |              |
|                               | UPECCUPU         HHH         p Osgaze         41 <sup>th</sup> p         P         P                                                                                                    |           |               |              |          |       |              |                                           |            |                |             |             |          |      |              |
|                               | 3       3       3       3       3       3       5       5       5         7       7       7       7       7       7       7       7       7       7       7       7       7       7       7       7       7       7       7       7       7       7       7       7       7       7       7       7       7       7       7       7       7       7       7       7       7       7       7       7       7       7       7       7       7       7       7       7       7       7       7       7       7       7       7       7       7       7       7       7       7       7       7       7       7       7       7       7       7       7       7       7       7       7       7       7       7       7       7       7       7       7       7       7       7       7       7       7       7       7       7       7       7       7       7       7       7       7       7       7       7       7       7       7       7       7       7       7       7                                                                                                    |           |               |              |          |       |              |                                           |            |                |             |             |          |      |              |
|                               | 1     1     1     1     1     1     1     1     1     1     1     1     1     1     1     1     1     1     1     1     1     1     1     1     1     1     1     1     1     1     1     1     1     1     1     1     1     1     1     1     1     1     1     1     1     1     1     1     1     1     1     1     1     1     1     1     1     1     1     1     1     1     1     1     1     1     1     1     1     1     1     1     1     1     1     1     1     1     1     1     1     1     1     1     1     1     1     1     1     1     1     1     1     1     1     1     1     1     1     1     1     1     1     1     1     1     1     1     1     1     1     1     1     1     1     1     1     1     1     1     1     1     1     1     1     1     1     1     1     1     1     1     1     1     1     1 </td                                                                                                    |           |               |              |          |       |              |                                           |            |                |             |             |          |      |              |
|                               | 20                                                                                                    |           | 20            | 20           |          |       | FZPDOP3_2    | За деззасоби                              | TEXT       | 01.01.2018     |             | RFZPDOP3_2  |          |      | 20           |
|                               | 30                                                                                                    |           | 30            | 30           |          |       | FNADB        | Надбавки                                  | TEXT       | 10.01.2018     |             |             |          |      | 30           |
|                               | 35                                                                                                    |           | 35            | 35           | <b>V</b> |       | FZPNADB2_2   | Тривалість безперервн. роботи             | TEXT       | 01.01.2018     |             | RFZPNADB2_2 |          |      | 35           |
|                               | 40                                                                                                    |           | 40            | 40           |          |       | FZPNADB6_2   | За вислугу років                          | TEXT       | 01.01.2018     |             | RFZPNADB6_2 |          |      | 40           |
|                               | 100                                                                                                    |           | 100           | 100          |          | ~     | FZPMALL      | Фонд заробітної плати на місяць<br>(грн.) | TEXT       | 01.01.2018     |             | RFZPMALL    |          |      | 10           |
|                               | 105                                                                                                    | 5         | 105           | 105          |          | 1     | FZPMALL12    | Фонд заробітної плати на рік (грн)        | TEXT       | 01.01.2018     |             | RFZPMALL*12 |          |      | 10           |
|                               | ۱                                                                                                    |           |               |              |          |       |              |                                           |            |                |             |             |          |      |              |
|                               |                                                                                                    |           |               |              |          |       |              |                                           |            |                |             |             | Зберегти | Скас | ивати        |

Мал. 4.1.

Програмою передбачено наявність двох груп колонок – «Доплати» та «Надбавки» – відповідно до Наказу МФУ № 57 від 28.01.2002 року. За наявності відмітки в полі «Включається в підсумок» (див. малюнок 4.2) сума відображатиметься в підсумку таблиці по категоріях персоналу.

| 📩 Види тарифікації            |                    |                |               |         |         |              |                                   |                 |          |                                                     | _ D ×                        |
|-------------------------------|--------------------|----------------|---------------|---------|---------|--------------|-----------------------------------|-----------------|----------|-----------------------------------------------------|------------------------------|
| Стр.1 Розширення              |                    |                |               |         |         |              |                                   |                 |          |                                                     |                              |
| Код б Коротка                 | назва Налаштува    | ння штатного   | розпису (Охо  | рона зд | оров'я) |              |                                   |                 |          | -                                                   |                              |
| Назва Налаштування друкованої | форми штатного     | розпису (Охо   | рона здоров'я | 0       |         |              |                                   |                 |          | 🖶 Налаштування колонки: реда                        | гування _ 🗆 🗙 👘              |
| Режим застосування Друк штатн | ого розпису на пі, | дставі тарифик | ації          |         |         |              | 🔻 Вид та                          | рифікації 4: Ох | орон     | Використовувати                                     | ····                         |
| Параметри Налаштування під    | умків аля аруков   | аної форми     |               |         |         |              |                                   |                 | _        | Номер п/п для відображення                          | 15                           |
|                               | -,                 |                |               |         |         | Налашту      | зання колонок варіативної частини |                 |          | Номер п/п при виконанні<br>розрахунку               | 15                           |
| 🔎 Пошук 🔳 🗈                   | 7 🛛 🦕 » 👔          | ) » 🚀          | • 7 •         |         |         | Пошук: Все п | 0.08 • @                          | - 44 6          |          | Код колонки (текстом)                               | 15                           |
| 🗉 🗀 Колонки                   |                    |                |               | 1       | 1       | 1            |                                   |                 | _        | Період дії                                          | з 01.01.2018 • по <пустая> • |
| 🗀 Доплати                     |                    | N <sup>a</sup> | 2 n/n         | Вико    | Вкл     |              |                                   |                 | $\vdash$ | Мітка колонки (латиницею)                           | FZPDOP2_2                    |
| 🗀 Надбавки                    | Код                | для ві         | при вико      | рист    | аєт     | Мітка        | Назва                             | Тип             |          | Назва колонки                                       | За шкідливі умови            |
|                               | (текстом           | дображе        | нанні         | ати     | ься     |              |                                   | ПОЛЯ            |          | Група колонок                                       | 10 Доплати                   |
|                               |                    |                | pospus.       |         | B       |              |                                   |                 |          | Тип значення                                        | текст                        |
|                               | 10                 | 10             | 10            |         |         | FDOPL        | Доплати                           | TEXT            | 01       |                                                     |                              |
|                               |                    | 20             | 15            |         |         | FZPDOP2_2    | За шкідливі умови                 | TEXT            | 01       | Довжина поля                                        |                              |
|                               | 20                 | 20             | 20            | •       |         | FZFDOF5_Z    | за деззасоби                      | TEXT            | 01       | Забороняти пусті значення<br>Включається в підсумок | 7                            |
|                               |                    |                |               |         |         |              |                                   |                 |          | Ручне коригування                                   |                              |
|                               |                    |                |               |         |         |              |                                   |                 |          | Службове поле                                       |                              |
|                               |                    |                |               |         |         |              |                                   |                 |          | Вираз для розрахунку значення к                     | олонки                       |
|                               |                    |                |               |         |         |              |                                   |                 |          | RFZPDOP2_2                                          |                              |
|                               |                    |                |               |         |         |              |                                   |                 |          |                                                     | <u>&gt;</u>                  |
|                               |                    |                |               |         |         |              |                                   |                 |          | 1                                                   |                              |
|                               |                    |                |               |         |         |              |                                   |                 |          |                                                     | Зберегти Скасувати           |
|                               |                    |                |               |         |         |              |                                   |                 |          |                                                     |                              |
| <u>  </u>                     |                    |                |               |         | _       |              |                                   |                 |          |                                                     | Ŀ                            |

Зберегти Скасувати

Мал. 4.2.

Приклад налаштованого довідника «21.Види тарифікації» зображено на малюнку 4.3.

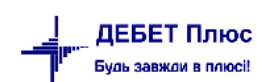

| - | Робочий с  | тіл 🛛 👫 21: Види тәрифікәції 🛛                                             | -7                                               |                                               |                        |       |
|---|------------|----------------------------------------------------------------------------|--------------------------------------------------|-----------------------------------------------|------------------------|-------|
|   | <b>* •</b> | »] 🗋 🗹 🖨 🔉 🗙 🛤 🔤 🚧 🗸 🦷 🗸                                                   | Пошук: Назва 💌 🖉 💻                               | ) # 🚍 🛩 🕆                                     |                        |       |
|   | Код        | Назва                                                                      | Коротка назва                                    | Режим застосування                            | Не використ<br>овувати | Група |
|   | 1          | Освіта 1 (школи, педучилища та ін.установи освіти)                         |                                                  | Тарифікація                                   |                        |       |
|   | 2          | Освіта 2 (дошкільні заклади, дит.будинки, позашкільні та ін.установи освіт |                                                  | Тарифікація                                   |                        |       |
|   | 4          | Охорона здоров'я                                                           | Охорона здоров'я                                 | Тарифікація                                   |                        |       |
|   | 5          | Преміювання медичних працівників                                           | Преміювання медичних працівників                 | Зміна наказів                                 |                        |       |
|   | 6          | Налаштування друкованої форми штатного розпису (Охорона здоров'я) 👘        | Налаштування штатного розпису (Охорона здоров'я) | Друк штатного розпису на підставі тарификації |                        |       |

Мал. 4.3.

Для формування друкованої форми штатного розпису виконайте розрахунок даних. Зведення — Тарифікація — Розрахунок (див. малюнок 4.4).

| 👘 Дебет Плюс - Своя організація 1 - Облік зароб | ітної плати                                             |   |                                        |
|-------------------------------------------------|---------------------------------------------------------|---|----------------------------------------|
| Первинні документи Документи Розрахунки         | Зведення Звіти Баланс Журнали Довідники Статистик       | a | Сервіс Налаштування Довідка            |
| 😂 🐧 35 🔳 📝 🏣   🛄 🕶 🖻 🕶 🖼 🕶                      | Зведення по особових рахунках                           | ۲ | шук команди 🙀 Облік заробітної плати 🔻 |
| Простика стіл                                   | Зведення по організації                                 |   |                                        |
|                                                 | Платіжна відомість                                      | • |                                        |
| <u>~</u>                                        | Статистичні дані по зарплаті                            | ۲ |                                        |
| -                                               | База оподаткування                                      | • |                                        |
| Обране                                          | Довідки                                                 | F |                                        |
|                                                 | Звіт ЄСВ                                                | ۲ |                                        |
|                                                 | Форма 1ДФ                                               | ۲ |                                        |
| Causar                                          | Реєстр по лікарняним                                    | F |                                        |
| документів                                      | Звіт по ЗП                                              |   |                                        |
| ~~~~~~~~~~~~~~~~~~~~~~~~~~~~~~~~~~~~~~          | Зведення по полю ОР за період                           |   |                                        |
| <b>9</b>                                        | Зведення по аліментах                                   |   |                                        |
| Приборна                                        | Зведення по ШВВ по полях ОР                             |   |                                        |
| панель                                          | Розрахунок базових сум нарахувань та утримань до фондів |   |                                        |
|                                                 | Заява-розрахунок на відшкодування лікарняних            |   |                                        |
|                                                 | Тарифікація                                             |   | Розрахунок                             |
| Довідка                                         | Рознесення по рахунках                                  | • | Розрахунок по працівнику               |

Мал. 4.4.

Вкажіть дані відбору інформації (див. малюнок 4.5):

- ✓ На дату зазначте дату формування документа;
- ✓ Підрозділ за потреби оберіть підрозділ або залиште «Для всіх»;
- ✓ Вид тарифікації оберіть з довідника;
- ✓ Підсумок оберіть варіант впорядкування «50. Підрозділ».

Натисніть «Сформувати»

| 抉 Робочий стіл  | 🏇 Тарифікація на | дату 29.03.2021  | X                  |                |                 |                  |                    |                |     |                  |           |           |
|-----------------|------------------|------------------|--------------------|----------------|-----------------|------------------|--------------------|----------------|-----|------------------|-----------|-----------|
| На дату         | 01.03.2021 🗸     | Сформувати       |                    |                |                 |                  |                    |                | Виб | ір документів та | рифікації | 1         |
| Підрозділ       | Амбулаторно      | р-поліклінічне в | ідділення -> Комун | альне підприєм | иство "Міська л | ікарня" Козятинс | ької міської ради" |                | _   | Nº               | Дата      | П         |
| Вид тарифікації | 4: Охорона зд    | цоров'я          |                    |                |                 |                  |                    |                |     |                  |           |           |
| Працівник       | 0                | Без назви        |                    |                |                 |                  |                    |                |     |                  |           |           |
| Підсумок        | 50               | Підрозділ        |                    |                |                 |                  |                    |                |     |                  |           |           |
| 🔎 Пошук         |                  |                  | Đ                  | ▽   .          | > > ] 🗋 [       | 7 🖬 🔊 🗙          | » ] 🚀 🕶 🍸 🕶        | Пошук: Все пол | ля  | • 0              |           | • # 🖻 🖌 🕆 |
|                 |                  |                  |                    |                |                 |                  |                    |                |     |                  |           |           |

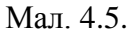

За потреби відображення результату розрахунку за певним підсумком оберіть потрібний вид в полі «Підсумок». На малюнку 4.6 відображено приклад формування тарифікації з підсумками по підрозділу та категорії.

| Робочий стіл         | Перегляд о | новлена  | R D:\Debet\DebetPlusV | 12\updates 📄 Тарифікація (медицина)     | 🛃 Тарифікація на дату 01.04.2021 | 🙆 Штатний розпис п | дприемства з 01.04 | 2021 go 30.04.202               | 21 🚯 2: Пер | сонал 🥵 Та   | ерифікація на д | ату 01.04.2021 🔝 | 🖁 Довідни   | к форм друку |             |           |
|----------------------|------------|----------|-----------------------|-----------------------------------------|----------------------------------|--------------------|--------------------|---------------------------------|-------------|--------------|-----------------|------------------|-------------|--------------|-------------|-----------|
| а дату               | 01,04,202  | 1 4 0    | формувати             |                                         |                                  |                    | 1                  | Вибір документіе                | тарифікації |              |                 |                  |             |              |             |           |
| барозаіл Для всіх    |            |          |                       |                                         | NS                               | Дата               |                    | Підрозділ документа таряфікації |             |              | Зміни           |                  |             |              |             |           |
| <u>қ тарифікації</u> | 4: Oxopo   | на здори | po'a                  |                                         |                                  |                    |                    |                                 |             |              |                 |                  |             |              |             |           |
| etasiwe.             | 0          | -        | BOS HASEN             |                                         |                                  |                    |                    |                                 |             |              |                 |                  |             |              |             |           |
| сували               | 50         |          | Підроздія + Категор   | ія персонала для зарплати + Пос         |                                  |                    |                    |                                 |             |              |                 |                  |             |              |             |           |
| Ποωγε                | • *        | 11.      |                       | BRY - W.Y.                              | Dawan Res none                   | 1.2                | 44.00              | 59                              |             |              |                 |                  |             |              |             |           |
| () An                |            | 1        | - imme                |                                         | Transfer Box now                 |                    |                    | ~ ^                             |             |              |                 |                  |             |              |             |           |
| Не визначено         | 0          |          | Kateronia             | Hafronstans                             | Kateronia neoropana              |                    | Tanatual o         | CTRY AND BE                     | Безперерени | Посадовий о  |                 |                  |             |              |             |           |
| 🗀 1: Вища катег      | ropia      |          | Співробітники         | підрозділів та посад                    | для зарплати                     | Katerop            | R O3DRA            | слуги років                     | й стаж робо | клад визна   | у відсотках     | sa xeaniĝik      | у відсотках | sa sasigyaa  | у відсоткак | за стари  |
| 2: I kateropia       |            |          |                       |                                         |                                  |                    |                    |                                 | та          | чении за та  | за категор      | аційну кате      | 38 38EI,4/E | ння (до пос  | за старшин  | тво (до г |
| 🗀 3: 🛙 категорія     |            |          | Belioro               |                                         |                                  |                    |                    |                                 |             | 2.080.799,80 | Y               | 3.692,54         | 1           | 9.534,35     |             | 4.1       |
| 4: Без категор       | pii        |          | не визначено          |                                         |                                  |                    |                    |                                 |             | 735.753,00   |                 |                  |             |              |             |           |
|                      |            |          | 30: Солом             | 1: Директор                             | 2: Cneujanicna                   |                    |                    | 29p. 7m.                        |             | 38.200,00    |                 |                  |             |              |             |           |
|                      |            |          | 34: Фомен             | 2: Застутник директора з економчних пит | 2: Спеціалісти                   |                    |                    |                                 |             | 32,470,00    |                 |                  |             |              |             |           |
|                      |            |          | 58: Деркач            | 5: Головнай бухгалтер                   | 2: Cneujanicna                   |                    |                    |                                 |             | 26,740,00    |                 |                  |             |              |             |           |
|                      |            |          | 35: Дружи             | 6: Провідний бухгалтер                  | 2: Спеціалісти                   |                    | 10: Pospag         |                                 |             | 4.859,00     |                 |                  |             |              |             |           |
|                      |            | 1        | о важансія            | 7: Бухгалтер (I категоріі)              | 2: Спеціалісти                   |                    | 9: Розрид          |                                 |             | 4.619,00     |                 |                  |             |              |             |           |
|                      |            |          | м Вакансія            | 7: Бухгалтер () категоріі)              | 2: Спеціалісти                   |                    | 9: Pospag          |                                 |             | 4.619,00     |                 |                  |             |              |             |           |
|                      |            |          | - Researcies          | 7: Exercaneen () externoliil            | 2- Considerational               |                    | 4 Dourses          |                                 |             | 4619.00      |                 |                  |             |              |             |           |

Мал. 4.6.

#### Для друку сформованого документа виконайте

**ПКМ**  $\rightarrow Друк \rightarrow Друк списку з форми (див. малюнок 4.7) та оберіть потрібну форму друку (див. малюнок 4.8).$ 

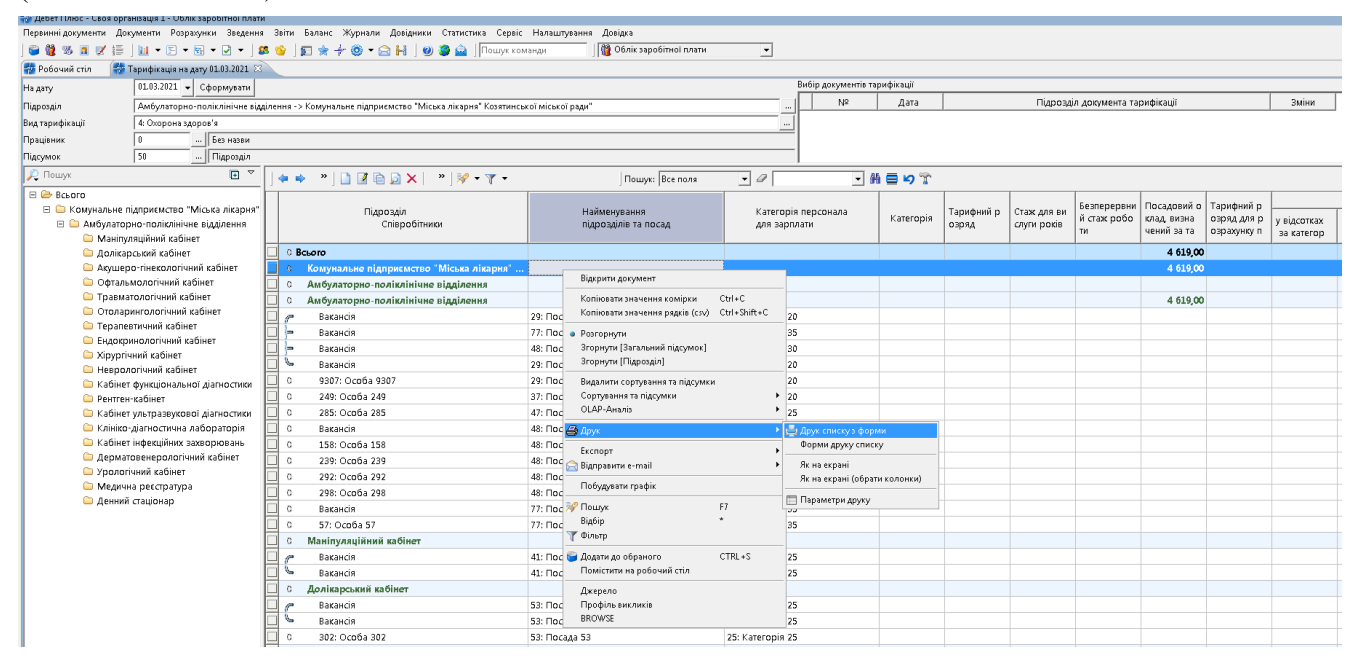

Мал. 4.7.

| 둼 Вибір форми для друку      |                                                                     |     |     | _          |        |
|------------------------------|---------------------------------------------------------------------|-----|-----|------------|--------|
| Форма друку                  | Назва                                                               | Тип | Kop | Мітка      | Файл   |
| staff_list01                 | Штатний розпис                                                      | xls |     | TARIFICAT  | privat |
| staff_list02                 | staff_list02 Типовий штатний розпис                                 |     |     |            |        |
| tarificationU11              | Гарифікація освіта (колонки динамічні)                              | xls |     | TARIFICAT  | privat |
| tarification03               | Тарифікація охорона здоров'я                                        | xls |     | TARIFICAT  | privat |
| tarification03_KNP           | Тарифікація охорона здоров'я (Лист МОЗ від 27.01.2017 р. № 10.1-17/ | ×ls |     | TARIFICAT  | privat |
|                              |                                                                     |     |     |            |        |
| •                            |                                                                     |     |     |            | ►      |
| Виділити усі Зняти виділення |                                                                     |     |     | Друк Скасу | увати  |

Мал. 4.8.

Приклад сформованого для друку xls - файла зображено на малюнку 4.9.

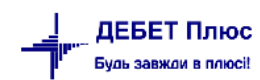

| 127                        | - : 🗙 🗸 🏂 38132.6                                    |                             |                           |                  |                    |                                 |                |                                             |                                      |
|----------------------------|------------------------------------------------------|-----------------------------|---------------------------|------------------|--------------------|---------------------------------|----------------|---------------------------------------------|--------------------------------------|
| 2                          | АВ                                                   | С                           | D                         | E                | F                  | G                               | Н              |                                             | J                                    |
| 1                          |                                                      |                             |                           |                  | Наказ Міністерства | фінансів України                |                |                                             |                                      |
| 2                          |                                                      |                             |                           |                  | 28.01.2002 Nº 57   | Minimen mea drinau cir          | в України      |                                             |                                      |
| 3                          |                                                      |                             |                           |                  | 26.11.2012 Nº 1220 | і)                              | вэкрания       |                                             |                                      |
| 4                          |                                                      |                             |                           |                  |                    |                                 |                |                                             |                                      |
| 5                          |                                                      |                             |                           | ЗАТВЕРДЖУЮ:      |                    |                                 |                |                                             |                                      |
| 6                          |                                                      |                             |                           | Штат у кількості | 76.25 штатних од   | циниць                          |                |                                             |                                      |
|                            |                                                      |                             |                           | з місячним фон   | ндом заробітної і  | платиза посадов                 | ими окладами   |                                             |                                      |
| a                          |                                                      |                             |                           | сімсот шістнад   | ццять тисяч чотир  | на гривня 24                    |                |                                             |                                      |
| 10                         |                                                      |                             |                           | (716451.24 rph   | ů.                 |                                 |                |                                             |                                      |
| 11                         |                                                      |                             |                           |                  | ·                  |                                 |                |                                             |                                      |
| 12                         |                                                      |                             |                           |                  |                    |                                 |                |                                             |                                      |
| 13                         |                                                      |                             |                           |                  |                    |                                 |                |                                             |                                      |
| 14                         |                                                      |                             |                           |                  |                    | 1                               |                |                                             |                                      |
| 15                         |                                                      |                             |                           |                  | 0.6 0001-          |                                 | мп             |                                             |                                      |
| 10                         |                                                      |                             |                           | 2                | 9 березня 2021р.   |                                 | IVI.11.        |                                             |                                      |
| 18                         |                                                      |                             |                           |                  |                    |                                 |                |                                             |                                      |
| 19                         | ШТАТНИЙ РОЗП                                         | IИC на 29.03.20             | 21p.                      |                  |                    |                                 |                |                                             |                                      |
| 20                         | Своя ор                                              | ганізація 1                 |                           |                  |                    |                                 |                |                                             |                                      |
| 22                         |                                                      |                             |                           | Доплатк          |                    | Надбавия                        |                |                                             |                                      |
| 23                         | Назва структурного підрозділу та посад               | Кількість штатюх<br>одоооць | Посадовзей оклад<br>фук.) | Зашкіцнеі умен   | Заденаюби          | Трнзалість<br>бекпередки.роботи | Зависпраурсків | ≢онд заробітної<br>ппати на місяць<br>фрк.) | Фонд заробітної<br>ппаткна рік (срн) |
| 24                         | 1                                                    | 2                           | 3                         | 4                | 5                  | 6                               | 7              | 8                                           | 9                                    |
| к                          | омунальне підприємство "Міська лікария" Козятниської |                             |                           |                  |                    |                                 |                |                                             |                                      |
| 25 🏧                       | іської радн"                                         | 76.25                       | 570 818.00                |                  | 5 057.42           |                                 | 86 004.02      | 716 451.24                                  | 8 597 414.8                          |
| 26 <b>A</b>                | дліністративно-управлінський склад                   | 4.00                        | 18 343.00                 |                  |                    |                                 |                | 24 049.00                                   | 288 588.0(                           |
| 27 A                       | дліністративно-управлінський склад                   | 10.00                       | 157 505.00                |                  |                    |                                 | 38 132.60      | 219 577.20                                  | 2 634 926.41                         |
| 28 I                       | Посада і                                             | 1.00                        | 43 731.00                 |                  |                    |                                 | 10 228.48      | 61 370.86                                   | 736 450.32                           |
| 29 2                       | Посада 2                                             | 1.00                        | 39 358.00                 |                  |                    |                                 | 13 938.16      | 60 3 98. 69                                 | 724 784.27                           |
| 30.3                       | Посада 3                                             | 1.00                        | 39 358.00                 |                  |                    |                                 | 12 062.92      | 52 272.65                                   | 627 271.80                           |
| 001                        |                                                      |                             |                           |                  |                    |                                 |                |                                             | 00.050.0                             |
| 31 4                       | Посада 5                                             | 1.00                        | 4 859.00                  |                  |                    |                                 | 1 903.04       | 8 246.50                                    | 98 938.00                            |
| 31 <b>4</b><br>32 <b>5</b> | Посада 5<br>Посада б                                 | 1.00<br>1.00                | 4 859.00<br>4 859.00      |                  |                    |                                 | 1 903.04       | 8 246.50<br>7 288.50                        | 87 4 62.00                           |

| ل کے | U   **     |                  |                            |                           |                                              |                                       |  | 1 | 0.00 |
|------|------------|------------------|----------------------------|---------------------------|----------------------------------------------|---------------------------------------|--|---|------|
| 25   | 9 12       | 25 Посада 83     | 0.00                       |                           |                                              |                                       |  |   | 0.00 |
| 26   | ) K        | amezopiя 25      | 0.00                       |                           |                                              |                                       |  |   | 0.00 |
| 26   | 1 K        | amezopin 35      | 0.00                       |                           |                                              |                                       |  |   | 0.00 |
| 26   | 2          |                  |                            |                           |                                              |                                       |  |   |      |
| 26   | 3          | Назва категорії  | Кільмість штатюю<br>одюнар | Посадовий оклад<br>(трк.) | Фонд заробітної<br>ппати на місяць<br>(трк.) | Фонц заробітної<br>плати на рік (грк) |  |   |      |
| 26   | 4 <b>B</b> | сього по закладу | 76.25                      | 570 818.00                | 716451.24                                    | 8 597 414 88                          |  |   |      |
| · 26 | 5 K        | атегорія 10      | 4.00                       | 127 707.00                | 180 042.20                                   | 2 160 506.40                          |  |   |      |
| · 26 | 6 K        | атегорія 15      | 7.00                       | 69 3 68.00                | 86 846.47                                    | 1 042 157.64                          |  |   |      |
| · 26 | 7 K        | атегорія 20      | 6.25                       | 61 461.00                 | 49 674.45                                    | 596 093.40                            |  |   |      |
| · 26 | B K        | атегорія 25      | 28.25                      | 147 273.00                | 178 324.40                                   | 2 139 892.80                          |  |   |      |
| · 26 | 9 K        | атегорія 30      | 15.75                      | 63 020.00                 | 98 132.92                                    | 1 177 595.04                          |  |   |      |
| · 27 | D Ka       | атегорія 35      | 15.00                      | 101 989.00                | 123 430.80                                   | 1 481 169.60                          |  |   |      |
| 27   | 1          |                  |                            |                           |                                              |                                       |  |   |      |
| 27   | 2          |                  |                            |                           |                                              |                                       |  |   |      |